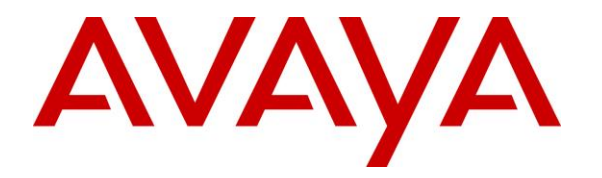

Avaya Solution & Interoperability Test Lab

# Application Notes for Configuring Vision 2020 3.1HA from Enghouse Interactive AB with Avaya Communication Server 1000 and Avaya Aura® Session Manager using a SIP Trunk connection – Issue 1.0

## Abstract

These Application Notes describe how to configure an Avaya Communication Server 1000 and an Avaya Aura® Session Manager to interface with Vision 2020 3.1HA, which is operating as an attendant answering position. Vision 2020 3.1HA is a software application from Enghouse Interactive AB installed on a Windows server that interfaces with Avaya Communication Server 1000 using a SIP connection via Avaya Aura® Session Manager and provides users with the call functions of an attendant console without having to install a hardware attendant position.

Readers should pay attention to **Section 2**, in particular the scope of testing as outlined in **Section 2.1** as well as the observations noted in **Section 2.2**, to ensure that their own use cases are adequately covered by this scope and results.

Information in these Application Notes has been obtained through DevConnect Compliance testing and additional technical discussions. Testing was conducted via the DevConnect Program at the Avaya Solution and Interoperability Test Lab.

## 1. Introduction

These Application Notes describe the compliance tested configuration for Avaya Communication Server 1000E R7.6 and Avaya Aura® Session Manager R7.0 with Vision 2020 HA (hereafter referred as Vision) release 3.1 from Enghouse Interactive AB. Vision is a client/server based application running on Microsoft Windows 2012 Server operating systems. Vision provides users with an attendant answering position for Avaya Communication Server 1000E that does not require attendant telephony hardware e.g., Avaya 2250 attendant console. Vision connects to the Avaya Communication Server 1000 using a SIP connection via Avaya Aura® Session Manager.

# 2. General Test Approach and Test Results

The general test approach was to configure a simulated enterprise voice network using an Avaya Communication Server 1000E (Communication Server 1000). The Vision server uses a SIP connection to the Communication Server 1000 call server via Session Manager. See **Figure 1** for a network diagram. A basic Distance Steering Code configuration (DSC) was configured on the Communication Server 1000 to route all calls to the Vision attendant position. If a call is made from the Vision attendant console to the PSTN the call will route from the Vision console via a SIP trunk to Session Manager then to the PSTN. During compliance testing simulated PSTN PRI/T1 trunks were used. Vision can perform the usual range of attendant call functions, i.e., centralized answering position; extend PSTN calls to users, place PSTN calls on behalf of internal users, perform internal telephone directory lookups.

During tests, calls are placed to a number associated with the Vision attendant position. Session Manager routes all calls destined for the Vision server over the SIP connection. The Vision server then automatically places a call to the telephone the attendant is using for answering purposes. When the attendant answers the call, the Vision server bridges the two calls. When the attendant extends the call to another phone, Vision server performs a SIP Re-Invite to connect caller and called user directly. It is possible to have multiple Vision attendant positions on a Communication Server 1000 system.

A variety of Avaya telephones were installed and configured on the Communication Server 1000. The Vision attendant client provides a view of contacts, schedules, and communication tasks and was installed on the same server as the Vision Server, but can be installed on a separate platform if required.

**Note:** The Vision server places a call to the attendant's deskphone, for compliance testing an Avaya IP phone was used as the attendant's deskphone. When the attendant is called the Vision server calls the Avaya IP phone and bridges the call.

DevConnect Compliance Testing is conducted jointly by Avaya and DevConnect members. The jointly-defined test plan focuses on exercising APIs and/or standards-based interfaces pertinent to the interoperability of the tested products and their functionalities. DevConnect Compliance Testing is not intended to substitute full product performance or feature testing performed by

DevConnect members, nor is it to be construed as an endorsement by Avaya of the suitability or completeness of a DevConnect member's solution.

Avaya recommends our customers implement Avaya solutions using appropriate security and encryption capabilities enabled by our products. The testing referenced in these DevConnect Application Notes included the enablement of supported encryption capabilities in the Avaya products. Readers should consult the appropriate Avaya product documentation for further information regarding security and encryption capabilities supported by those Avaya products.

Support for these security and encryption capabilities in any non-Avaya solution component is the responsibility of each individual vendor. Readers should consult the appropriate vendor-supplied product documentation for more information regarding those products.

For the testing associated with these Application Notes, the interface between Avaya systems and the Vision 2020 did not include use of any specific encryption features as requested by Enghouse Interactive AB.

## 2.1. Interoperability Compliance Testing

The compatibility tests included the following.

- Incoming internal and external calls
- Outgoing internal and external calls
- Blind and announced transfer with answer
- Directing calls to busy extensions
- Call queuing and retrieval

## 2.2. Test Results

Tests were performed to insure full interoperability between the Vision and the Communication Server 1000. The tests were all functional in nature and performance testing was not included. All the test cases passed successfully.

## 2.3. Support

For technical support for Enghouse Interactive AB products, please use the following web link. <u>http://www.enghouseinteractive.com/solutions/</u>

Enghouse Interactive AB can also be contacted as follows. Phone: +46 (0)8 457 30 00 Fax: +46 (0)8 31 87 00 E-mail: Visionsupport@enghouse.com

# 3. Reference Configuration

**Figure 1** illustrates the network topology used during compliance testing. The Avaya solution consists of a Communication Server 1000, System Manager and Session Manager. The Vision 8020HA server connects the Communication Server 1000 using a SIP Trunk via Session Manager. An Avaya 1140 IP deskphone was used as the Vision 8030HA Attendant telephone during compliance testing. A PRI/T1 trunk on Media Gateway Controller (MGC) was configured to connect to the simulated PSTN.

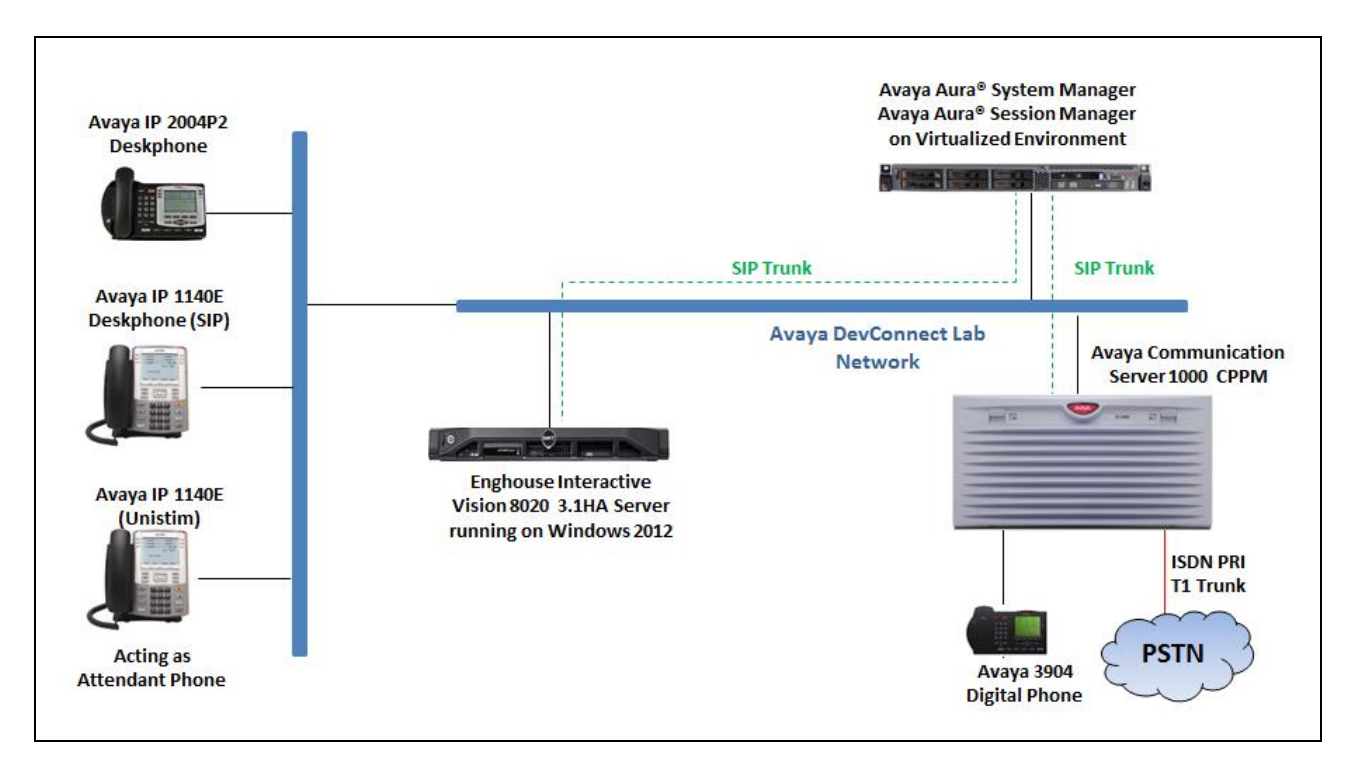

Figure 1: Configuration for Avaya Communication Server 1000, Avaya Aura® Session Manager and Enghouse Vision 2020 3.1HA

# 4. Equipment and Software Validated

The following equipment and software were used for the sample configuration provided:

| Equipment/Software                          | Release/Version |
|---------------------------------------------|-----------------|
| Avaya Communication Server 1000             | 7.65 SP8        |
| Avaya Aura® Session Manager running on      | 7.0.1.2.701114  |
| virtualized environment                     |                 |
| Avaya Aura® System Manager running on       | 7.0.1.2 SP2     |
| virtualized environment                     |                 |
| Avaya 11xx Series IP Telephone              |                 |
| • 1140 (UNIStim)                            | C95             |
| • 1140 (SIP)                                | 4.03.09         |
| Avaya 2004P2 IP Telephone                   | DCQ             |
| Avaya 3904 Digital Telephone                | -               |
| Vision 2020 HA Server and Client running on | 3.1             |
| Microsoft Windows 2012 R2 Server            |                 |

# 5. Configure Avaya Communication Server 1000

The document assumes that route, trunk and dialing plan of the Avaya CS 1000 have been configured. This section only describes the details on how to configure the Avaya CS 1000 Signaling gateway to connect to the Session Manager via SIP trunk using the Element Manager.

Prerequisites: An Avaya CS1000 server which has been:

- Installed with CS 1000 Release 7.6 Linux Base.
- Joined CS 1000 Release 7.6 Security Domain.
- Deployed with SIP Trunk Application.

For more information on CS 1000 installation, maintenance, and upgrades, see Section 10. The following software packages are enabled in the key code. If any of these features have not been enabled, please contact your Avaya account team or Avaya technical support at <u>http://www.avaya.com</u>.

| Package          | Package | Package Description    | Package Type     | Applicable |
|------------------|---------|------------------------|------------------|------------|
| Mnemonic         | Number  |                        | (New or Existing | Market     |
|                  |         |                        | or Dependency)   |            |
| SIP              | 406     | SIP Service package    | New package      | Global     |
| FFC              | 139     | Flexible Feature Codes | Existing package | Global     |
| SIPL_Nortel      | 415     | Avaya SIP Line         | Existing package | -          |
| SIPL_3ThirdParty | 416     | Third Party SIP Line   | Existing package | -          |

#### 5.1. Log in to Avaya Communication Server 1000 System

Since release 7.6 Avaya CS 1000 Elements is integrated to System Manager, to access the Element Manager of CS 1000 first log in the System Manager. The screen below shows the System Manager home page with **Communication Server 1000** entry in the Elements table. Click on the **Communication Server 1000** to access to CS 1000 Elements, the Elements webpage will be opened in the new window.

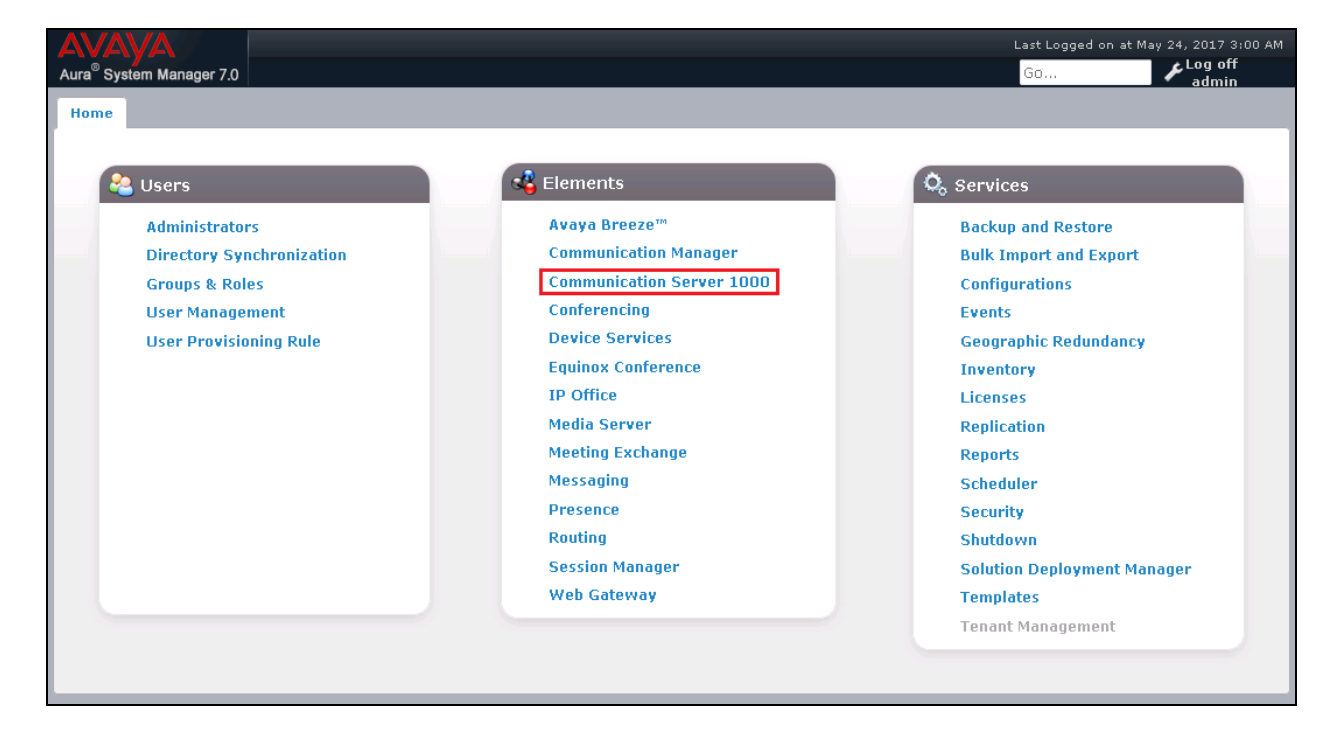

The **Elements** page is shown in the following screenshot. Click Element Name of the CS 1000 that needs to be accessed as highlighted in the red box.

| AVAVA<br>Aura® System Manager 7.0                                                                                                    |                                                                                                    |                                                                          |                                                                     | L<br>(                              | .ast Logged on at Mi<br>Go | ay 24, 2017<br>Log o<br>admi |
|----------------------------------------------------------------------------------------------------|----------------------------------------------------------------------------------------------------|--------------------------------------------------------------------------|---------------------------------------------------------------------|-------------------------------------|----------------------------|------------------------------|
| Home Communication Server 10                                                                                                    | DO ×                                                                                                    |                                                                          |                                                                     |                                     |                            |                              |
| <ul> <li>Network</li> <li>Elements</li> <li>CS 1000 Services</li> <li>Corporate Directory</li> <li>IPSec</li> <li>Numbering Groups</li> <li>Patches</li> <li>SNMP Profiles</li> </ul> | Host Name: 10.33.1.10 User<br>Elements<br>New elements are registered into<br>launch its management service. Y | Name: admin<br>the security framewo<br>ou can optionally filte<br>Search | k, or may be added as sim<br>r the list by entering a sear<br>Reset | ple hyperlinks. Click a<br>ch term. | n element name to          | Help                         |
| Secure FTP Token                                                                                                    | Add Edit Dele                                                                                                  | te                                                                       |                                                                     |                                     | ≣ <u>¤</u> ↔               |                              |
| Software Deployment                                                                                                    | Element Name                                                                                                   | Element Type •                                                           | <u>Release</u>                                                      | Address                             | Description                |                              |
| Administrative Users                                                                                                    | 1 smgrv70.bvwdev.com<br>(primary)                                                                              | Base OS                                                                  | 7.6                                                                 | 10.33.1.10                          | Base OS<br>element.        | =                            |
| SAML Configuration                                                                                                    | 2 🔲 EM on car2-mas                                                                                             | CS1000                                                                   | 7.6                                                                 | 10.10.97.90                         | New<br>element.            |                              |
| Password<br>— Security                                                                                                    | 3 EM on car2-sipl                                                                                              | CS1000                                                                   | 7.6                                                                 | 10.10.97.90                         | New<br>element.            |                              |
| Roles<br>Policies                                                                                                    | 4 car2-cores.bwwdev.com<br>(member)                                                                            | Linux Base                                                               | 7.6                                                                 | 10.10.97.169                        | Base OS<br>element.        |                              |

KP; Reviewed SPOC 6/7/2017 Solution & Interoperability Test Lab Application Notes ©2017 Avaya Inc. All Rights Reserved. 7 of 47 Vision31-CS1K76

#### 5.2. Administer an IP Telephony Node

These application notes assume that the basic CS 1000 configuration has already been administered and that IP Telephony Node has already been created. This section describes the steps for configuring a Node (Node ID 2001) in CS 1000 IP network to work with Voice4net. Select System  $\rightarrow$  IP Network  $\rightarrow$  Nodes: Servers, Media Cards and then click on the Node ID 2001 as shown below.

| avaya                                                                                  | C | CS1000 Elem                                                           | nent Mana                                                       | ger                                       |             |                |                | Help   Logout   |
|----------------------------------------------------------------------------------------|---|-----------------------------------------------------------------------|-----------------------------------------------------------------|-------------------------------------------|-------------|----------------|----------------|-----------------|
| - UCM Network Services<br>- Home<br>- Links<br>- Virtual Terminals<br>- System         | • | Managing:10.97.<br>System »<br>IP Telephony I<br>Click the Node ID to | 90 Username:a<br>PNetwork » IPTele<br>Nodes<br>view oreditits p | <b>dmin</b><br>sphony Nodes<br>roperties. |             |                |                |                 |
| + Alarms<br>- Maintenance                                                              | Ξ | Add Import                                                            | Export]                                                         | Delete                                    |             |                |                | Print   Refresh |
| + Core Equipment<br>- Peripheral Equipment                                             |   | Node ID -                                                             | Components                                                      | Enabled Applications                      | ELAN IP     | Node/TLAN IPv4 | Node/TLAN IPv6 | Status          |
| - IP Network                                                                           |   | 2000                                                                  | 1                                                               | LTPS, Gateway (SIPGw)                     | -           | .10.97.168     | -              | Synchronized    |
| <ul> <li>Nodes: Servers, Media Car</li> <li>Maintenance and Reports</li> </ul>         |   | 2001                                                                  | 1                                                               | LTPS, Gateway ( SIPGw )                   | -           | 10.97.170      | -              | Synchronized    |
| - Media Gateways<br>- Zones                                                            |   | <u>2003</u>                                                           | 1                                                               | SIP Line, LTPS, Gateway<br>(SIPGw)        | -           | 10.97.158      | -              | Synchronized    |
| <ul> <li>Host and Route Tables</li> <li>Network Address Translatic</li> </ul>          |   | 2004                                                                  | 1                                                               | SIP Line, LTPS, PD, Gateway<br>(SIPGw)    | -           | .10.97.190     | -              | Synchronized    |
| - QoS Thresholds                                                                       |   | 2005                                                                  | 1                                                               | SIP Line                                  | -           | 135.10.97.188  | -              | Synchronized    |
| <ul> <li>Personal Directories</li> <li>Unicode Name Directory</li> </ul>               |   | Show: 🔽 Nodes                                                         | Compone                                                         | nt servers and cards 🛛 🔽 I                | Pv6 address |                |                |                 |
| + interfaces<br>- Engineered Values<br>+ Emergency Services<br>+ Geographic Redundancy |   |                                                                       |                                                                 |                                           |             |                |                |                 |
| + Software                                                                             | Ŧ |                                                                       |                                                                 |                                           |             |                |                |                 |

The Node Details page will appear. Scroll down under the Applications, click on the Gateway (SIPGw) link, the Virtual Trunk Gateway Configuration Details page will appear in the next two screenshots. The node IP address 10.10.97.170 is used to establish SIP trunk with Session Manager.

| AVAYA (                                        | CS1000 Element Man                | ager                                   |                              |                            | Help   Logout |
|------------------------------------------------|-----------------------------------|----------------------------------------|------------------------------|----------------------------|---------------|
| - UCM Network Services                         | System » IP Network »             | IP Telephony Nodes » Node Details      | 5                            |                            | A             |
| - Home                                         | Node Details (ID: 2001            | <ul> <li>LTPS, Gateway (SIP</li> </ul> | 'Gw ))                       |                            |               |
| - Links                                        |                                   |                                        |                              |                            |               |
| - Virtual Terminals                            |                                   |                                        |                              |                            |               |
| - System                                       |                                   |                                        |                              |                            |               |
| + Alarms                                       | Node ID: 20                       | 01 * (0-9999)                          |                              |                            |               |
| - Maintenance                                  |                                   | 40.07.00                               |                              | _                          |               |
| + Core Equipment                               | Call server IP address: 10        | .10.97.90 *                            | I LAN address type:          | IPv4 only                  | =             |
| - Peripheral Equipment                         |                                   |                                        |                              | IPv4 and IPv6              |               |
| - IP Network                                   |                                   |                                        |                              | O II II diala io           |               |
| - Nodes: Servers, Media Car                    | Embedded I AN (ELAN)              |                                        | Telephony I AN (TI AN)       |                            |               |
| <ul> <li>Maintenance and Reports</li> </ul>    |                                   |                                        |                              |                            |               |
| - Media Gateways                               | Gateway IP address: 10            | .10.97.65 *                            | Node IPv4 address:           | 10.10.97.170 *             |               |
| - Zones                                        |                                   |                                        |                              |                            |               |
| <ul> <li>Host and Route Tables</li> </ul>      | Subnet mask: 25                   | 5.255.255.192 *                        | Subnet mask:                 | 255.255.255.192 *          |               |
| <ul> <li>Network Address Translatic</li> </ul> |                                   |                                        |                              |                            |               |
| - QoS Thresholds                               |                                   |                                        | Node IPv6 address:           |                            |               |
| <ul> <li>Personal Directories</li> </ul>       |                                   |                                        | Node in vo address.          |                            |               |
| <ul> <li>Unicode Name Directory</li> </ul>     | IP Telephony                      | Node Properties                        | Applica                      | tions (click to edit confi | uration)      |
| + Interfaces                                   | Voice Cateway (VCW)               | and Codoco                             | <ul> <li>SIR Line</li> </ul> |                            | ,,            |
| <ul> <li>Engineered Values</li> </ul>          | Ouglity of Service (OoS           | )                                      | <u>OIF LINE</u> Terminal Pre | Wy Server (TPS)            |               |
| + Emergency Services                           |                                   | 1                                      | Cateway (SI                  | PCw)                       |               |
| + Geographic Redundancy                        | • SNTP                            |                                        | Personal Di                  | rectories (PD)             |               |
| + Software                                     | Numbering Zones                   |                                        | Presence Pi                  | iblisher                   |               |
| - Customers                                    | MCDN Aternative Routi             | ng Treatment (MALT) Causes             | IP Media Ser                 | vices                      |               |
| + Routes and Trunks                            | • <u>mobility actuality</u> found | ing restrict (mact) Oddses             |                              |                            | -             |
| - Dialing and Numbering Plans                  |                                   |                                        |                              |                            | •             |

KP; Reviewed SPOC 6/7/2017 Solution & Interoperability Test Lab Application Notes ©2017 Avaya Inc. All Rights Reserved. 8 of 47 Vision31-CS1K76 In the Node ID: 2001- Virtual Trunk Gateway Configuration Details, enter the information highlighted in the red-box for the General and SIP Gateway Settings. All other fields are kept at default. Click Save. Note: SIP domain name bvwdev.com should be matched with SIP domain created in Section 6.2.

| AVAYA CS                                                                                                    | 1000 Element Manage                                                                      | r                                                                                          | Help   Logout                                                                              |
|----------------------------------------------------------------------------------------------------|------------------------------------------------------------------------------------------|--------------------------------------------------------------------------------------------|--------------------------------------------------------------------------------------------|
| - UCM Network Services<br>- Home<br>- Links<br>- Virtual Terminals                                                   | Managing: 135.10.97.90 Username<br>System » IP Network » IE<br>Node ID: 2001 - Virtual T | : admin<br><sup>•</sup> Telephony Nodes » <u>Node Details</u> »<br>•runk Gateway Configura | Virtual Trunk Gateway Configuration                                                        |
| - System<br>+ Alarms<br>- Maintenance<br>+ Core Equipment<br>- Peripheral Equipment                                  | <u>General</u>   <u>SIP Gateway Settings</u><br>V                                        | <u>SIP Gateway Services</u><br>trk gateway application:                                    | e gateway service on this node                                                             |
| - IP Network     - <u>Nodes: Servers, Media Carc</u> - <u>Maintenance</u> and Reports                                | General Vtrk gateway application:                                                        | SIP Gateway (SIPGw)                                                                        | Virtual Trunk Network Health Monitor                                                       |
| – Media Gateways<br>– Zones<br>– Host and Route Tables<br>– Network Address Translatio                               | SIP domain name:                                                                         | bvwdev.com                                                                                 | Monitor IP addresses (listed below)<br>Information will be captured for the IP a<br>below. |
| - QoS Thresholds<br>- Personal Directories<br>- Unicode Name Directory                                               | Local SIP port:                                                                          | 5060 * (1 - 65535)                                                                         | Monitor IP:                                                                                |
| <ul> <li>Interfaces</li> <li>Engineered Values</li> <li>Emergency Services</li> <li>Geographic Redundancy</li> </ul> | Gateway password:                                                                        | *                                                                                          | Monitor addresses:                                                                         |
| + Software<br>- Customers<br>- Routes and Trunks                                                                     | Application node ID:                                                                     | 2001 * (0-9999)                                                                            | F                                                                                          |
| - Routes and Trunks     - D-Channels     - Digital Trunk Interface     Digital and Numbering Place                   | Enable failsafe NRS:<br>Note: FailSafe NRS will t                                        | e enabled only on those servers in                                                         | ~                                                                                          |
| Claiming and Numbering Plans                                                                                         | Copyright © 2002-2013 Avaya Inc. All                                                     | rights reserved.                                                                           |                                                                                            |

Enter the IP address **10.33.1.12** of signaling Session Manager in the **Primary TLAN IP address** field, port **5061** in the Port field and select **TLS** in the Transport protocol dropdown menu.

| AVAYA cs                                                                                                    | 1000 Element Manager Help   Logo                                                 | out    |
|----------------------------------------------------------------------------------------------------|----------------------------------------------------------------------------------|--------|
| - UCM Network Services                                                                                             | General   SIP Gateway Settings   SIP Gateway Services                            | ^      |
| – Links<br>– Virtual Terminals<br>– System                                                                         | Transport protocol: TLS V<br>Shared Bandwidth Management:                        |        |
| + Álarms<br>- Maintenance                                                                                          | Proxy Or Redirect Server:                                                        |        |
| - Peripheral Equipment<br>- IP Network                                                                             | Proxy Server Route 1:<br>Primary TLAN IP address: 10.33.1.12                     |        |
| <ul> <li><u>Nodes: Servers, Media Carc</u></li> <li>Maintenance and Reports</li> <li>Media Gateways</li> </ul>     | The IP address can have either IPv4 or IPv6 format based on the<br>address type" | valı   |
| - Zones<br>- Host and Route Tables                                                                                 | Port: 5061 (1 - 65535)                                                           |        |
| - Network Address Translatio<br>- QoS Thresholds<br>- Personal Directories                                         | Transport protocol: TLS V                                                        |        |
| - Unicode Name Directory     + Interfaces                                                                          | Primary CDS proxy                                                                |        |
| <ul> <li>Engineered Values</li> <li>Emergency Services</li> <li>Geographic Redundancy</li> <li>Software</li> </ul> | Secondary TLAN IP address: 0.0.0.0                                               | valı   |
| - Customers                                                                                                    | address type"                                                                    | * Call |

Solution & Interoperability Test Lab Application Notes ©2017 Avaya Inc. All Rights Reserved. On the same page, scroll-down the parameters box to the **SIP URI Map** section. Under the **Public E.164 domain names** and **Private domain names** subsections, leave all fields as blank, which remove the phone context in Invite message sent from CS 1000.

| avaya                                                                                                 | CS1000 Element Manager                                                                           |                                                                  | Help   Logou |
|----------------------------------------------------------------------------------------------------|--------------------------------------------------------------------------------------------------|------------------------------------------------------------------|--------------|
| - UCM Network Services                                                                                | System » IP Network » IP Telephony Nodes » Node Det<br>Node ID: 2001 - Virtual Trunk Gateway Con | ails » Virtual Trunk Gateway Configuration<br>figuration Details |              |
| - Virtual Terminals<br>- System<br>+ Alarms                                                           | General   SIP Gateway Settings   SIP Gateway Services                                            |                                                                  |              |
| - Maintenance     + Core Equipment     - Peripheral Equipment                                         | Public E.164 domain names                                                                        | Private domain na                                                | mes          |
| <ul> <li>- IP Network<br/>- <u>Nodes: Servers, Media Car</u><br/>- Maintenance and Reports</li> </ul> | Subscriber:                                                                                      | CDP:                                                             |              |
| - Media Gateways<br>- Zones                                                                           | Special number:                                                                                  | Special number:                                                  |              |
| - Network Address Translatic<br>- QoS Thresholds                                                      |                                                                                                  | Unknown:                                                         |              |
| - Personal Directories<br>- Unicode Name Directory                                                    | SIP Gateway Services                                                                             |                                                                  | E            |

Afterwards, click **Save**, the system will bring back the **Node ID** page (not shown). Then click **Save** button on the **Node ID** page and that will take the user to the **Node Saved** page (not shown). Click on the **Transfer Now** button, when finished it will bring the user to the **Synchronize Configuration Files** page. Then click **Start Sync** button (not shown) to complete the configuration saved process.

|                      | System » IP Network » IP                                                       | Telephony Nodes » Synchro                                        | nize Configuration Files                                                                  |                                                                                   |                                     |
|----------------------|--------------------------------------------------------------------------------|------------------------------------------------------------------|-------------------------------------------------------------------------------------------|-----------------------------------------------------------------------------------|-------------------------------------|
| Syı                  | nchronize Configura                                                            | tion Files (Node ID                                              | <2001>)                                                                                   |                                                                                   |                                     |
|                      |                                                                                |                                                                  |                                                                                           |                                                                                   |                                     |
| Note                 | : Select components to sync                                                    | hronize their configuration                                      | files with call server data. This                                                         | process transfers server INI files                                                | to selected                         |
| com                  | ponents, and requires a rest                                                   | art* of applications on affe                                     | cted server(s) when complete.                                                             |                                                                                   |                                     |
|                      | Start Sync Cancel                                                              | Restart Applications                                             |                                                                                           |                                                                                   | Print   Refresh                     |
|                      | Hostname                                                                       | Туре                                                             | Applications                                                                              | Synchronization Status                                                            |                                     |
|                      | car2-cores                                                                     | Signaling_Server                                                 | SIP Line, LTPS,<br>Gateway (SIP/H323),<br>PD, Presence<br>Publisher, IP Media<br>Services | Sync required                                                                     |                                     |
| * Ap<br>H323<br>serv | oplication restart is only required<br>3 Gateway settings, network cor<br>ers. | for initial system configuratio<br>nnectivity related parameters | n or if changes have been made to<br>like ports and IP address, enabling                  | o general LAN configurations, SNTP set<br>or disabling services, or adding or rem | tings, SIP and<br>oving application |

## 5.3. Administer D-Channel for SIP Trunk

From the homepage of Element Manager, expand the menu **Routes and Trunks**  $\rightarrow$  **D-Channels** and select the **D-Channels** tab. The **D-Channel 101** as shown below was used for the compliance test.

| AVAYA                                                                                                    | CS10      | 00 Element Mana                                                                                                    | ger                                                                    |                 |                          | Help   Logout |
|----------------------------------------------------------------------------------------------------|-----------|----------------------------------------------------------------------------------------------------|------------------------------------------------------------------------|-----------------|--------------------------|---------------|
| - Host and Route Tables     - Network Address Translatic     - QoS Thresholds     - Personal Directories     - Unicode Name Directory     Interfaces     - Engineered Values     + Emergency Services     + Geographic Redundancy     + Software     - Customers     - Routes and Trunks     - D_Channels     - Digital Trunk Interface     = | D-Cr<br>M | Routes and Trunks » D-Channe<br>Iannels<br>aintenance<br>D-Channel Diagnostics<br>Network and Peripheral<br>MSDL Diagnostics (LD 0<br>TMDI Diagnostics (LD 0<br>D-Channel Expansion D<br>onfiguration | (LD 96)<br>Equipment (LD 32, Virtu<br>96)<br>6)<br>Jiagnostics (LD 48) | al D-Channels)  |                          |               |
| <ul> <li>Dialing and Numbering Plans</li> <li>Electronic Switched Network</li> <li>Flexible Code Restriction</li> <li>Incoming Digit Translation</li> </ul>                                                                                                    | Ch        | oose a D-Channel Number:                                                                                                    | 0 • and type: DC                                                       | H 🔻 to Add      |                          |               |
| - Phones<br>- Templates                                                                                                    |           | Channel: 10                                                                                                    | Type: DCH                                                              | Card Type: TMDI | Description: TMDI        | Edit          |
| - Reports<br>- Views                                                                                                    | -         | Channel: 100                                                                                                    | Type: DCH                                                              | Card Type: DCIP | Description: CenturyLink | Edit          |
| – Lists<br>– Properties                                                                                                    | E         | Channel: 101                                                                                                    | Type: DCH                                                              | Card Type: DCIP | Description: SIPTrk      | Edit          |

Click **Edit** button on the **D-channel 101**. The screen below shows the **Basic Configuration** section of this D-channel. Select **D-Channel is over IP (DCIP)** in the **D-Channel Card Type**, enter a description in the **Designator** box and keep all other values at their defaults.

| avaya                                                                                  | CS1000 Element Manager                                                     | Logout |
|----------------------------------------------------------------------------------------|----------------------------------------------------------------------------|--------|
| – Zones<br>– Host and Route Tables<br>– Network Address Translatic<br>– QoS Thresholds | D-Channels 101 Property Configuration                                      |        |
| - Personal Directories                                                                 | - Basic Configuration                                                      |        |
| - Unicode Name Directory                                                               | Input Description Input Value                                              |        |
| - Engineered Values                                                                    | Action Device And Number (ADAN): DCH                                       |        |
| + Emergency Services<br>+ Geographic Redundancy                                        | D channel Card Type : DCIP                                                 |        |
| + Software                                                                             | Designator: SIPTrk                                                         |        |
| - Customers<br>- Routes and Trunks                                                     | Recovery to Primary                                                        |        |
| - Routes and Trunks                                                                    |                                                                            |        |
| - <u>D-Channels</u>                                                                    | PRI loop number for Backup D-channel:                                      |        |
| - Digital Trunk Interface                                                              | User: Integrated Services Signaling Link Dedicated (ISLD) 👻 *              |        |
| - Electronic Switched Network                                                          | Interface type for D-channel: Meridian Meridian1 (SL1)                     |        |
| - Flexible Code Restriction<br>- Incoming Digit Translation                            | Country: ETS 300 =102 basic protocol (ETSI)                                |        |
| - Phones                                                                               | D-Channel PRI loop number.                                                 |        |
| – Templates<br>– Reports                                                               | Primary Rate Interface: more PRI                                           |        |
| - Views                                                                                | Secondary PRI2 loops:                                                      |        |
| - Properties                                                                           | Meridian 1 node type: Slave to the controller (USR)                        |        |
| - Migration                                                                            |                                                                            |        |
| - Tools                                                                                | Release ID of the switch at the far end. 25 •                              |        |
| + Backup and Restore                                                                   | Central Office switch type: 100% compatible with Bellcore standard (STD) 🔻 |        |
| + Logs and reports                                                                     | Integrated Services Signaling Link Maximum: 4000 Range: 1 - 4000           |        |
| - Security<br>+ Passwords                                                              | Signalling server resource capacity: 3700 Range: 0 - 3700                  |        |
| + Policies                                                                             | + Basic options (BSCOPT)                                                   |        |

Solution & Interoperability Test Lab Application Notes ©2017 Avaya Inc. All Rights Reserved. 11 of 47 Vision31-CS1K76 Continue to expand the **Basic options** (**BSCOPT**) section. Keep all fields at default and click on **Edit** button in the **Remote Capabilities** field.

| -Basic options (BSCOPT)                |                                             |   |
|----------------------------------------|---------------------------------------------|---|
| Primary D-channel for a backup DCH:    | Range: 0 - 254                              |   |
| - PINX customer number:                | ~                                           |   |
| - Progress signal:                     | ~                                           |   |
| - Calling Line Identification :        |                                             | * |
| - Output request Buffers:              | 32 🐱                                        |   |
| - D-channel transmission Rate:         | 56 kb/s when LCMT is AMI (56K)              |   |
| - Channel Negotiation option:          | No alternative acceptable, exclusive. (1) 🔽 |   |
| - Remote Capabilities:                 | Edit                                        |   |
| + - Change protocol timer value (TIMR) |                                             |   |

The **Remote Capabilities Configuration** page is displayed. Make sure that **Message waiting interworking with DMS-100 (MWI)** and **Network name display method 2 (ND2)** check boxes checked. Click on **Return – Remote Capabilities** button to return to the D-Channel page.

| Message waiting interworking with DMS-100 (MWI) 🔽           |
|-------------------------------------------------------------|
| Network access data (NAC)                                   |
| Network call trace supported (NCT) 📃                        |
| Network name display method 1 (ND1) 📃                       |
| Network name display method 2 (ND2) 🕑                       |
| Network name display method 3 (ND3) 📃                       |
| Name display - integer ID coding (NDI) 📃                    |
| Name display - object ID coding (NDO) 📃                     |
| Path replacement uses integer values (PRI) 📃                |
| Path replacement uses object identifier (PRO) 📃             |
| Release Link Trunks over IP (RLTI) 📃                        |
| Remote virtual queuing (RVQ) 📃                              |
| Trunk anti-tromboning operation (TAT) 📃                     |
| User to user service 1 (UUS1) 📃                             |
| NI-2 name display option. (NDS) 📃                           |
| Message waiting indication using integer values (QMWI) 📃    |
| Message waiting indication using object identifier (QMWO) 📃 |
| User to user signalling (UUI) 📃                             |
|                                                             |
|                                                             |
| Cancel                                                      |

Keep all values at default for the **Change protocol time value** (**time**) and **Advanced options** (**ADVOPT**) sections. Click on the **Submit** button in the bottom of the D-channel configuration page to save and complete.

#### 5.4. Administer Zone Bandwidth

To configure a Zone, from the homepage of Element Manager expand the menu System  $\rightarrow$  IP Network  $\rightarrow$  Zones and select the Zones tab. The Zones page is displayed in the right-hand side as shown below.

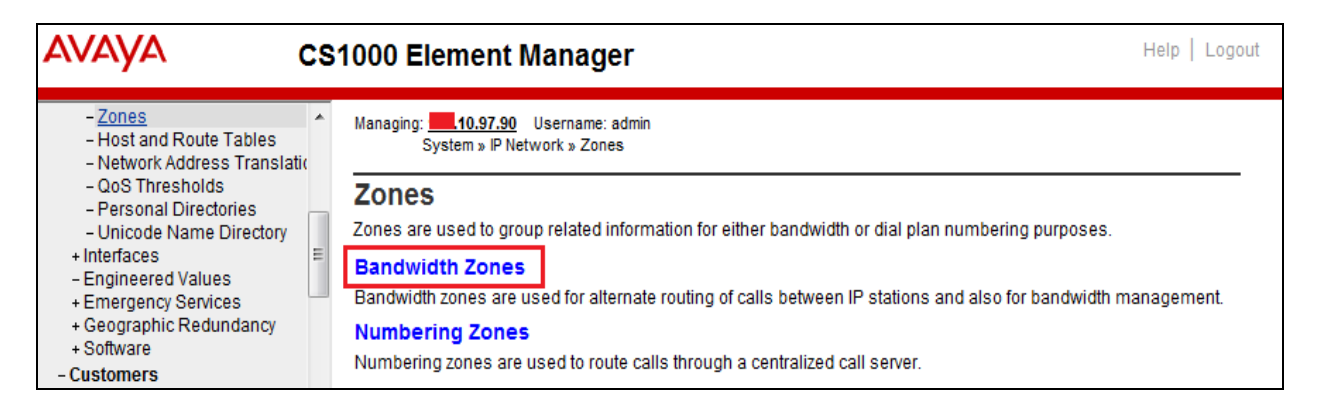

Click on the **Bandwidth Zones** link. The **Bandwidth Zones** page is displayed (screen not shown) and clicks on the **Add** button to add a new zone. The **Zone Basic Property and Bandwidth Management** page is displayed. Enter number **255** in the **Zone Number**, select **Zone Intent (ZBRN)** as **VTRK** (this zone is intended to use for virtual trunks) and keep other fields at their defaults. Click on **Save** button to save changes and complete to add the new zone.

| Zone Basic Property and Bandwidth Management |                      |                        |  |  |  |
|----------------------------------------------|----------------------|------------------------|--|--|--|
| -                                            | -                    | -                      |  |  |  |
| Input Descri                                 | iption               | Input Value            |  |  |  |
|                                              | Zone Number (ZONE):  | 255 * (1-8000)         |  |  |  |
| Intrazone Ba                                 | andwidth (INTRA_BW): | 1000000 (0 - 10000000) |  |  |  |
| Intrazone Strategy (INTRA_STGY):             |                      | Best Quality (BQ) 💙    |  |  |  |
| Interzone Bandwidth (INTER_BW):              |                      | 1000000 (0 - 10000000) |  |  |  |
| Interzone Strategy (INTER_STGY):             |                      | Best Quality (BQ)      |  |  |  |
| Resou                                        | rce Type (RES_TYPE): | Shared (SHARED) 🐱      |  |  |  |
|                                              | Zone Intent (ZBRN):  | VTRK (VTRK) 🐱          |  |  |  |
|                                              | Description (ZDES):  |                        |  |  |  |
|                                              |                      |                        |  |  |  |
| * Required value.                            |                      | Save Cancel            |  |  |  |

#### 5.5. Administer SIP Route

To configure a SIP Route, from the homepage of Element Manager, navigate to **Routes and Trunks**  $\rightarrow$  **Routes and Trunks**. The **Routes and Trunks** page is displayed in the right-hand side. In the compliance test, the route and trunks were created in the **Customer 1**. Expand the **Customer: 1** there is SIP route **101** already created and used for the compliance test as shown in the screen below.

| avaya                                                                                                    | cs   | 1000   | Element N                                                  | lanager                             |                                  |                                          |                                                       |                              | Help   Log                                       | gout |
|----------------------------------------------------------------------------------------------------|------|--------|------------------------------------------------------------|-------------------------------------|----------------------------------|------------------------------------------|-------------------------------------------------------|------------------------------|--------------------------------------------------|------|
| + Emergency Services     + Geographic Redundancy     + Software     - Customers     - Routes and Trunks     - Pourles and Trunks                                                        | *    | Rout   | Routes and Trunk                                           | s » Routes and <sup>-</sup><br>UNKS | Frunks                           |                                          |                                                       |                              |                                                  | _    |
| - D-Channels     - Digital Trunk Interface     - Dialing and Numbering Plan                                                                                                    | s    | +<br>- | Customer: 0<br>Customer: 1                                 |                                     | Total route<br>Total route       | s: 2<br>s: 4                             | Total trunks: 32<br>Total trunks: 89                  |                              | Add route Add route                              |      |
| <ul> <li>Electronic Switched Netwo</li> <li>Flexible Code Restriction</li> <li>Incoming Digit Translation</li> <li>Phones</li> <li>Templates</li> <li>Reports</li> <li>Views</li> </ul> | rk = |        | + Route: 10<br>+ Route: 51<br>+ Route: 101<br>+ Route: 111 | Туре<br>Туре<br>Туре<br>Туре        | : DID<br>: MUS<br>: TIE<br>: TIE | Descrip<br>Descrip<br>Descrip<br>Descrip | tion: TMDI<br>tion: MUS<br>tion: SIPTRK<br>tion: SIPL | Edit<br>Edit<br>Edit<br>Edit | Add trunk<br>Add trunk<br>Add trunk<br>Add trunk |      |

Click on **Edit** button on the route **101** to show the configuration of this route. All necessary parameters of the **Basic Configuration** section are shown in the screenshot below.

|                                                     | 1000 Element Manager                                                     | Logoi |
|-----------------------------------------------------|--------------------------------------------------------------------------|-------|
| - UCM Network Services                              | Customer 1, Route 101 Property Configuration                             |       |
| - Home                                              |                                                                          |       |
| - Links                                             |                                                                          |       |
| – Virtual Terminals                                 | - Basic Configuration                                                    |       |
| - System                                            |                                                                          |       |
| + Alarms                                            | Route data block (RDB) (TYPE) : [RDB                                     |       |
| - Maintenance                                       | Customer number (CUST) : 01                                              |       |
| - Perinheral Equipment                              |                                                                          |       |
| - IP Network                                        | Route number (ROUT) : 101                                                |       |
| - Nodes: Servers, Media Cards                       | Designator field for trunk (DES) SIPTEK                                  |       |
| - Maintenance and Reports                           |                                                                          |       |
| – Media Gateways                                    | Trunk type (TKTP) : TIE                                                  |       |
| -Zones                                              | Incoming and outgoing trunk (ICOG): Incoming and Outgoing (I&O)          |       |
| - Host and Route Tables                             |                                                                          |       |
| - Network Address Translation (<br>- OoS Thresholds | Access code for the trunk route (ACOD): 8101 *                           |       |
| - Personal Directories                              | Trunk type M911P (M911P)                                                 |       |
| - Unicode Name Directory                            |                                                                          |       |
| + Interfaces                                        | The route is for a virtual trunk route (VTRK) : 📝                        |       |
| <ul> <li>Engineered Values</li> </ul>               | - Zone for codec selection and bandwidth operations and the second       |       |
| + Emergency Services                                | management (ZONE) : UU255 (U - 8000)                                     |       |
| + Geographic Redundancy                             | - Node ID of signaling server of this route 2001                         |       |
| + SUIWare                                           | (NODE): (U - 9999)                                                       |       |
| - Customers<br>Poutos and Trunks                    | - Protocol ID for the route (PCID) : SIP (SIP)                           |       |
| - Routes and Trunks                                 | Brint correlation ID in CDB for the route                                |       |
| - D-Channels                                        |                                                                          |       |
| – Digital Trunk Interface                           | Enable Shared Bandwidth Management for the                               |       |
| - Dialing and Numbering Plans                       | - Enable Shared Bandwiddh wanagement for the management of the           |       |
| - Electronic Switched Network                       |                                                                          |       |
| <ul> <li>Flexible Code Restriction</li> </ul>       | Integrated services digital network option (ISDN) : 📝                    |       |
| – Incoming Digit Translation                        | - Mode of operation (MODE) : Route uses ISDN Signaling Link (ISLD)       |       |
| - Phones                                            |                                                                          |       |
| - Templates<br>- Renorts                            | - D channel number (DCH) : 101 (0 - 254)                                 |       |
| - Nepons<br>- Views                                 | - Interface type for route (IEC) (Meridian M1 (SI 1)                     |       |
| - Lists                                             |                                                                          |       |
| – Properties                                        | <ul> <li>Private network identifier (PNI) : 00101 (0 - 32700)</li> </ul> |       |
| - Migration                                         | - Network calling name allowed (NCNA) 1                                  |       |
| - Tools                                             |                                                                          |       |
| + Backup and Restore                                | - Network call redirection (NCRD) : 🛛 🖉                                  |       |
| - Date and Time                                     | Trunk route optimization (TRO):                                          |       |
| + Logs and reports                                  |                                                                          |       |
| + Passwords                                         | - Recognition of DTI2 ABCD FALT signal for ISL                           |       |
| + Policies                                          | (FALI):                                                                  |       |
| + Login Options                                     | - Channel type (CHTY) : B-channel (BCH) 🗾 🗸                              |       |
| 2 .                                                 | - Call type for outgoing direct dialed TIE route                         |       |
|                                                     | (CTYP) : Unknown Call type (UKWIN)                                       |       |
|                                                     | - Insert ESN access code (INAC) : 🕅                                      |       |
|                                                     |                                                                          |       |
|                                                     | - Integrated service access route (ISAR) : 📃                             |       |
|                                                     | - Display of access profix on CLID (DAPC) : =                            |       |
|                                                     | - Display of access prefix of CED (DAFC).                                |       |
|                                                     | - Mobile extension route (MBXR) : 📃                                      |       |
|                                                     | - Mobile extension outgoing type (MBXOT) · National number (NPA)         |       |
|                                                     |                                                                          |       |
|                                                     | - Mobile extension timer (MBXT) : 0 (0 - 8000 milliseconds)              |       |
|                                                     | Calling symphony dialing plans (CMIDD)                                   |       |
|                                                     | Calling number dialing plan (CNDP) : Unknown (UKWN)                      |       |

Solution & Interoperability Test Lab Application Notes ©2017 Avaya Inc. All Rights Reserved. Keep all values at default for the **Basic Route Options**, **Network Options**, **General Options**, and **Advanced Configurations** sections as shown in the screenshots below.

| AVAYA C                                                        | S1000 Element Manager                                                                                                    | Help   Logout |
|----------------------------------------------------------------|----------------------------------------------------------------------------------------------------|---------------|
| – UCM Network Services<br>– Home                               | Managing: <b>1<u>35.10.97.90</u> Username: admin</b><br>Routes and Trunks » <u>Routes and Trunks</u> » Customer 1, Route 101 Property Configuration |               |
| – <b>Links</b><br>– Virtual Terminals                          | Customer 1, Route 101 Property Configuration                                                                                                    |               |
| + System<br>- Customers                                        |                                                                                                    |               |
| + Routes and Trunks                                            | + Basic Configuration                                                                                                    |               |
| - Dialing and Numbering Plans                                  | - Basic Route Options                                                                                                    |               |
| - Flexible Code Restriction                                    | Attendant announcement (ATAN) : No Attendant Announcement. (NO)                                                                                     | -             |
| <ul> <li>Incoming Digit Translation</li> <li>Denose</li> </ul> | Billing number required (BILN) :                                                                                                    |               |
| - Tools                                                        | Call detail recording (CDR) :                                                                                                    |               |
| + Backup and Restore                                           | North American tall scheme (NATL) :                                                                                                    |               |
| + Logs and reports                                             |                                                                                                    |               |
| - Security                                                     |                                                                                                    |               |
| + Passwords<br>+ Policies                                      |                                                                                                    |               |
| + Login Options                                                | (IDC) :                                                                                                    |               |
|                                                                | Multifrequency compelled or MFC signaling<br>(MFC) : No MFC (NO)                                                                                    |               |
|                                                                | Process notification networked calls (PNNC) : 📃                                                                                                    |               |
|                                                                | - Network Options                                                                                                    |               |
|                                                                | Electronic switched network pad control (ESN) : 📄                                                                                                   |               |
|                                                                | Signaling arrangement (SIGO) : Standard (STD)                                                                                                    | -             |
|                                                                | Route class (RCLS) : Route Class marked as external (EXT) 🔻                                                                                         |               |
|                                                                | Off-hook aueuina (OHQ) :                                                                                                    |               |
|                                                                | Off-hook queue threshold (OHQT): 0 -                                                                                                    |               |
|                                                                | Call back queuing (CBQ) : 📄                                                                                                    |               |
|                                                                | Number of digits (NDIG) : 2                                                                                                    |               |
|                                                                | Authcode (AUTH) :                                                                                                    |               |
|                                                                | - General Options                                                                                                    |               |
|                                                                | M1 is the only controlling party on incoming<br>calls (CPDC) :                                                                                      |               |
|                                                                | Dial tone on originating calls (DLTN) : 📄                                                                                                    |               |
|                                                                | Hold failure threshold (HOLD) : 02 02 40                                                                                                    |               |
|                                                                | Trunk access restriction group (TARG) : 01                                                                                                    |               |
|                                                                | Alternate trunk route for outgoing trunks (STEP) : (0 - 511)                                                                                        |               |
|                                                                | Actual outgoing toll digits to be ignored for<br>code restriction (OABS) :                                                                          |               |
|                                                                | Display IDC name (DNAM) : 📄                                                                                                    |               |
|                                                                | Enable equal access restrictions (EQAR) : 📄                                                                                                    |               |
|                                                                | ACD DNIS route (DNIS) :                                                                                                    |               |
|                                                                | Include DNIS number in CDR records (DCDR) :                                                                                                    |               |
|                                                                | + Advanced Configurations                                                                                                    |               |
|                                                                | - CALINIARA AAUUMANA                                                                                                    |               |

The screen below shows the parameters of the **Advanced Configurations** section of the route **101**.

| AVAYA cs                                                                             | 1000 Element Manager                                                           | Help   Logout |
|--------------------------------------------------------------------------------------|--------------------------------------------------------------------------------|---------------|
| - UCM Network Services                                                               | -Advanced Configurations                                                       |               |
| - Home                                                                               | Malicious call trace alarm is allowed for                                      |               |
| - Virtual Terminals                                                                  | external calls (ALRM) : —<br>Allow last re-directing number (ARDN) : ARDN (NO) |               |
| + System<br>- Customers                                                              | ANI identifier number (ANTK) :                                                 |               |
| + Routes and Trunks                                                                  | AC15 timed reminder recell (ATRP) :                                            |               |
| <ul> <li>Dialing and Numbering Plans</li> <li>Electronic Switched Network</li> </ul> |                                                                                |               |
| - Flexible Code Restriction                                                          |                                                                                |               |
| - Incoming Digit Translation<br>+ Phones                                             |                                                                                |               |
| - Tools                                                                              | Maximum number of CNL digite (CLEN) : 10 -                                     |               |
| + Backup and Restore<br>- Date and Time                                              | Time (in seconds) that an extension is allowed                                 |               |
| + Logs and reports                                                                   | $\frac{\text{to}}{10} \qquad (0.511)$                                          |               |
| <ul> <li>Security</li> <li>+ Passwords</li> </ul>                                    | ring or be On-hold or Call Park before the trunk                               |               |
| + Policies<br>+ Login Options                                                        | North American distinctive ringing for incoming calls (DRNG) :                 |               |
|                                                                                      | Home local number (HLCL) :                                                     |               |
|                                                                                      | Home national number (HNTN) :                                                  |               |
|                                                                                      | In-band automatic number identification route<br>(IANI) :                      |               |
|                                                                                      | Incoming identifier send (ICIS) : 📝                                            |               |
|                                                                                      | Internal/external definition (IDEF) : Use network info (NET) 🔻                 |               |
|                                                                                      | Identify originating party (IDOP) : 📃                                          |               |
|                                                                                      | Insert (INST) :                                                                |               |
|                                                                                      | Manual outgoing trunk route (MANO) : 📃                                         |               |
|                                                                                      | Manual route (MNL) : 🕅                                                         |               |
|                                                                                      | Music on-hold (MUS) : 🔽                                                        |               |
|                                                                                      | - Music route number (MRT) : 51 (0 - 511)                                      |               |
|                                                                                      | Outgoing identifier send (OGIS) : 🔽                                            |               |
|                                                                                      | Off-hook timer delay (OHTD) : 📃                                                |               |
|                                                                                      | Outpulsing route (OPR) : 📃                                                     |               |
|                                                                                      | Pseudo answer (PANS) : 📝                                                       |               |
|                                                                                      | Periodic clearing signal (PECL) : 📃                                            |               |
|                                                                                      | Privacy indicator ignored (PII) : 📃                                            |               |
|                                                                                      | Auxiliary application (AUXP) : 📃                                               |               |
|                                                                                      | Priority level (PLEV): 2 -                                                     |               |
|                                                                                      | Protocol selection (PSEL): DM-DM Protocol Selection (DMDM) 💌                   |               |
|                                                                                      | Preference trunk usage threshold (PTUT): 0 (0 - 510)                           |               |
|                                                                                      | Port type at far end (PTYP) : Analog TIE trunks (ATT)                          | -             |
|                                                                                      | Route traffic information in ACD Reports (RACD) :                              |               |
|                                                                                      | Radio paging route (RPA) : 📃                                                   |               |

#### 5.6. Administer SIP Trunks

To configure SIP trunks, from the homepage of Element Manager, navigate to **Routes and Trunks**  $\rightarrow$  **Routes and Trunks**. The **Routes and Trunks** page is displayed in the right-hand side. In the compliance test, the route and trunks were created in the **Customer 1**. Expand the **Customer: 1** and the SIP route **101** there are 32 SIP trunks already created as shown below.

| AVAYA cs                                                                                          | \$1000 <b>e</b> | Element Man                   | ager                   |                    |               |            | Help   Logout |
|---------------------------------------------------------------------------------------------------|-----------------|-------------------------------|------------------------|--------------------|---------------|------------|---------------|
| - UCM Network Services<br>- Home                                                                  |                 | Routes and Trunks » Ro        | utes and Trunks        |                    |               |            |               |
| - Links<br>- Virtual Terminals<br>+ System                                                        | Route           | es and Trunk                  | S                      |                    |               |            |               |
| - Customers<br>- Routes and Trunks                                                                | +               | Customer: 0                   | Total                  | routes: 2          | Total trunks: | 32         | Add route     |
| <ul> <li><u>Routes and Trunks</u></li> <li>D-Channels</li> <li>Digital Trunk Interface</li> </ul> | -               | Customer: 1                   | Total                  | routes: 4          | Total trunks: | 89         | Add route     |
| <ul> <li>Dialing and Numbering Plans</li> <li>Electronic Switched Network</li> </ul>              |                 | + Route: 51                   | Type: DID<br>Type: MUS | Descriptio         | on: MUS       | Edit       | Add trunk     |
| <ul> <li>Flexible Code Restriction</li> <li>Incoming Digit Translation</li> <li>Phones</li> </ul> |                 | - Route: 101                  | Type: TIE              | Descriptio         | on: SIPTRK    | Edit       | Add trunk     |
| - Tools<br>+ Backup and Restore                                                                   |                 | - Trunk: 1 - 32<br>- Trunk: 1 | TN: 100 0 01           | 00 Description: XO | Edit M        | ulti - Del |               |
| – Date and Time<br>+ Logs and reports                                                             |                 | - Trunk: 2                    | TN: 100 0 01           | 01 Description: XO | Edit          |            |               |
| + Passwords<br>+ Policies                                                                         |                 | - Trunk: 3<br>- Trunk: 4      | TN: 100 0 01           | 02 Description: XO | Edit          |            |               |
| + Login Options                                                                                   |                 | - Trunk: 5<br>- Trunk: 6      | TN: 100 0 01           | 04 Description: XO | Edit          |            |               |

Click on **Edit** button on **Trunk: 1** to show configuration of this SIP trunk. The configuration of the trunk 1 is the same for the rest of SIP trunks. The screen below shows the **Basic Configuration** of the SIP trunk. Keep all values at default for the **Advance Trunk Configurations** section.

| AVAYA cs                                                       | \$1000 Element Manager                                    | Help   Logout                               |
|----------------------------------------------------------------|-----------------------------------------------------------|---------------------------------------------|
| - UCM Network Services                                         | Routes and Trunks » <u>Routes and Trunks</u> » Customer 1 | , Route 101, Trunk 1 Property Configuration |
| - <b>Links</b><br>- Virtual Terminals                          | Customer 1, Route 101, Trunk 1 P                          | roperty Configuration                       |
| + System<br>- Customers                                        | - Basic Configuration                                     |                                             |
| - Routes and Trunks<br>- Routes and Trunks                     | Auto increment member number:                             |                                             |
| – D-Channels<br>– Digital Trupk Interface                      | Trunk data block:                                         | IPTI                                        |
| - Digital Honk Interface<br>- Dialing and Numbering Plans      | Terminal number:                                          | 100 0 01 00                                 |
| – Electronic Switched Network<br>– Flexible Code Restriction   | Designator field for trunk:                               | XO                                          |
| <ul> <li>Incoming Digit Translation</li> <li>Phones</li> </ul> | Extended trunk:                                           | VTRK                                        |
| - Tools                                                        | Member number:                                            | 1 *                                         |
| + Backup and Restore<br>- Date and Time                        | Level 3 Signaling:                                        |                                             |
| + Logs and reports<br>- <b>Security</b>                        | Card density:                                             | 8D                                          |
| + Passwords                                                    | Start arrangement Incoming :                              | Immediate (IMM) -                           |
| + Login Options                                                | Start arrangement Outgoing:                               | Immediate (IMM)                             |
|                                                                | Trunk group access restriction:                           | 1                                           |
|                                                                | Channel ID for this trunk:                                | 1                                           |
|                                                                | Class of Service:                                         | Edit                                        |

Solution & Interoperability Test Lab Application Notes ©2017 Avaya Inc. All Rights Reserved.

### 5.7. Administer CDP Dialing Plan

This section provides the steps on how to create a new Route List Index (RLI) and a new Distant Steering Code (DSC) for the Coordinated Dialing Plan (CDP) dialing plan.

#### 5.7.1. Configure Route List Index (RLI)

To configure Route List Index, from the home page of Element Manger, navigate to **Dialing and Numbering Plan**  $\rightarrow$  **Electronic Switched Network**. The **Electronic Switched Network (ESN)** page is displayed; expand the **Customer 01** which the RLI will be created.

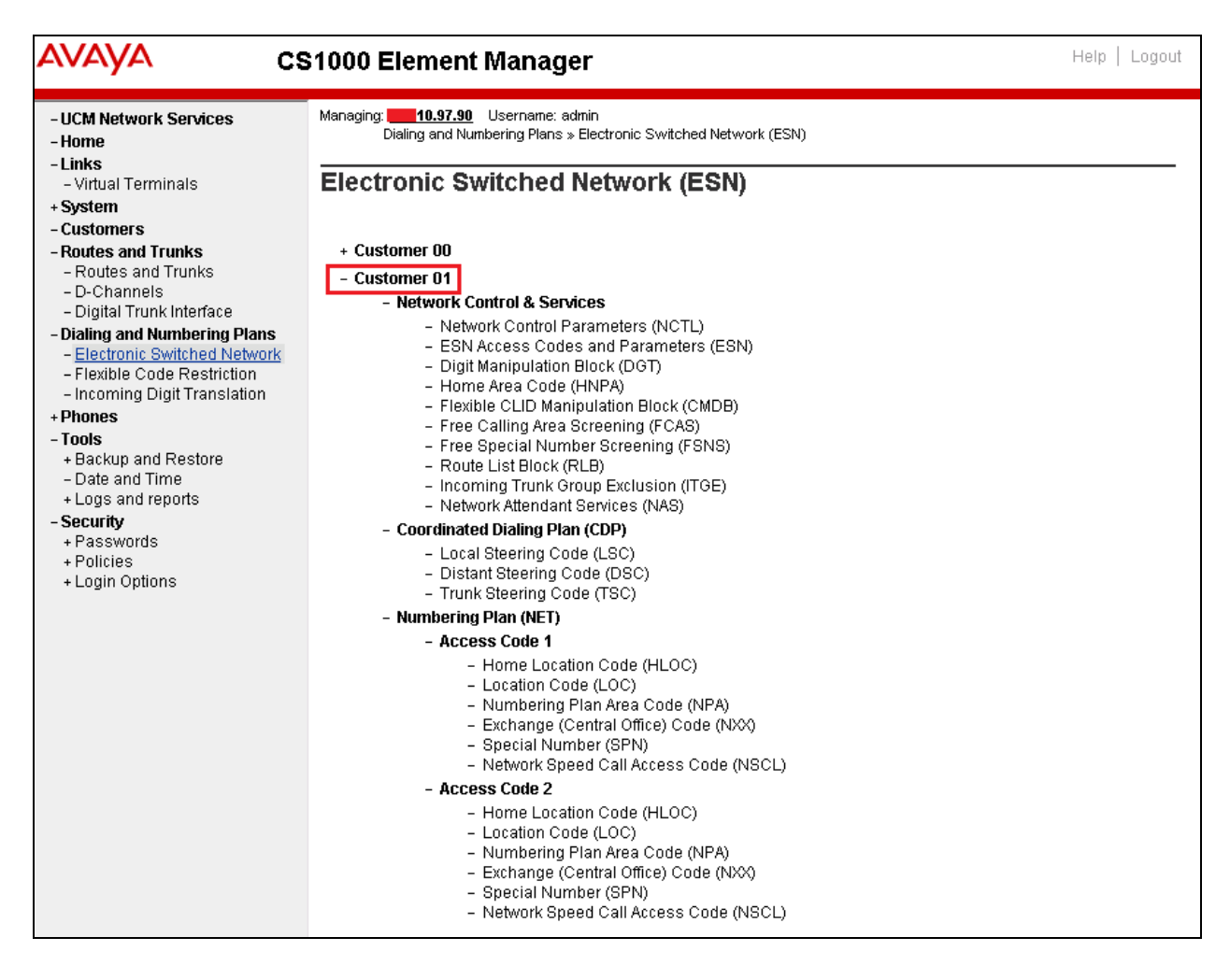

Click on the **Route List Block** (**RLB**) link, the **Route List Blocks** page is displayed as the screen below. In the testing, the Route Link Block Index 101 was created and used the route 101 as configured in **Section 5.5**.

| AVAYA cs                                                                                                    | S1000 Element Manager Help   Logout                                                                                                    |
|----------------------------------------------------------------------------------------------------|----------------------------------------------------------------------------------------------------|
| - UCM Network Services<br>- Home<br>- Links<br>- Virtual Terminals<br>+ System                                                                | Managing: Username: admin<br>Dialing and Numbering Plans » Electronic Switched Network (ESN) » Customer 01 » Network Control & Services » Route<br>List Blocks<br>Route List Blocks                                                                                                    |
| - Routes and Trunks<br>- Routes and Trunks<br>- D-Channels<br>- Digital Trunk Interface                                                       | Please enter a route list index (0 - 1999) to Add                                                                                                    |
| - Dialing and Numbering Plans     - Electronic Switched Network     - Flexible Code Restriction     - Incoming Digit Translation     + Phones | <ul> <li>+ Route List Block Index 10 Edit</li> <li>+ Route List Block Index 11 Edit</li> </ul>                                                                                                    |
| <ul> <li>Tools</li> <li>+ Backup and Restore</li> <li>- Date and Time</li> <li>+ Logs and reports</li> <li>- Security</li> </ul>              | + Route List Block Index 12 Edit - Route List Block Index 101 Edit Initial Set: 0                                                                                                    |
| + Passwords<br>+ Policies<br>+ Login Options                                                                                                  | Number of Alternate Routing Attempts: 5<br>Set Minimum Facility Restriction Level : 0                                                                                                    |
|                                                                                                    | - Data Entry index U<br>Route Number: 101<br>Expensive Route: N<br>Facility Restriction Level: 0<br>Digit Manipulation Index: 0<br>ISL D-Channel Down Digit Manipulation Index: 0<br>Free Calling Area Screening Index: 0<br>Free Special Number Screening Index: 0<br>Business Network Extension Route: NO |
|                                                                                                    | + Route List Block Index 102 Edit                                                                                                    |

#### 5.7.2. Create a Distant Steering Code (DSC)

In the **Customer 01** of the Electronic Switch Network (ESN) page, select **Distant Steering Code (DSC)** under **Coordinated Dialing Plan (CDP)**.

| AVAYA c:                                     | S1000 Element Manager                                                                                        | Help   Logout |
|----------------------------------------------|----------------------------------------------------------------------------------------------------|---------------|
| - UCM Network Services<br>- Home             | Managing: <b>10.97.90</b> Username: admin<br>Dialing and Numbering Plans » Electronic Switched Network (ESN) |               |
| - Virtual Terminals<br>+ <b>System</b>       | Electronic Switched Network (ESN)                                                                            |               |
| - Customers                                  |                                                                                                    |               |
| <ul> <li>Routes and Trunks</li> </ul>        | + Customer 00                                                                                                |               |
| <ul> <li>Routes and Trunks</li> </ul>        | - Customer 01                                                                                                |               |
| - D-Channels                                 | - Network Control & Services                                                                                 |               |
| - Digital Trunk Interface                    | - Network Control Parameters (NCTL)                                                                          |               |
| - Dialing and Numbering Plans                | - ESN Access Codes and Parameters (ESN)                                                                      |               |
| - Electronic Switched Network                | <ul> <li>Digit Manipulation Block (DGT)</li> </ul>                                                           |               |
| - Incoming Digit Translation                 | - Home Area Code (HNPA)                                                                                      |               |
| +Phones                                      | <ul> <li>Flexible CLID Manipulation Block (CMDB)</li> </ul>                                                  |               |
| - Tools                                      | - Free Calling Area Screening (FCAS)                                                                         |               |
| + Backup and Restore                         | <ul> <li>Free Special Number Screening (FSNS)</li> <li>Boute List Block (PLB)</li> </ul>                     |               |
| - Date and Time                              | - Incoming Trunk Group Exclusion (ITGE)                                                                      |               |
| + Logs and reports                           | - Network Attendant Services (NAS)                                                                           |               |
| - Security                                   | - Coordinated Dialing Plan (CDP)                                                                             |               |
| + Passwords<br>+ Policies<br>+ Login Options | Local Steering Code (LSC)     Distant Steering Code (DSC)     Truck Chaptering Code (DSC)                    |               |
|                                              | - Trunk Steering Clube (150)                                                                                 |               |
|                                              | - Numbering Plan (NET)                                                                                       |               |
|                                              | - Access code 1                                                                                              |               |
|                                              | - Home Location Code (HLUC)                                                                                  |               |
|                                              | - Numbering Plan Area Code (NPA)                                                                             |               |
|                                              | – Exchange (Central Office) Code (NXX)                                                                       |               |
|                                              | - Special Number (SPN)                                                                                       |               |
|                                              | <ul> <li>Network Speed Call Access Code (NSCL)</li> </ul>                                                    |               |
|                                              | - Access Code 2                                                                                              |               |
|                                              | <ul> <li>Home Location Code (HLOC)</li> </ul>                                                                |               |
|                                              | - Location Code (LOC)                                                                                        |               |
|                                              | - Numbering Plan Area Code (NPA)                                                                             |               |
|                                              | – Exchange (Central Office) Code (NXX)<br>– Special Number (SPN)                                             |               |
|                                              | <ul> <li>Detwork Sneed Call Access Code (NSCL)</li> </ul>                                                    |               |
|                                              |                                                                                                    |               |

The **Distant Steering Code List** page is displayed. In the testing, the distant steering code **45** was configured for routing call from CS 1000 to Vision. The distant steering code contains 4 digits and used the route list index **101** as configured in **Section 5.7.1** above.

| avaya                                                                                                    | cs | i1000 Element Manager Help   Logout                                                                                                    |
|----------------------------------------------------------------------------------------------------|----|----------------------------------------------------------------------------------------------------|
| <ul> <li>UCM Network Services</li> <li>Home</li> <li>Links         <ul> <li>Virtual Terminals</li> <li>System</li> <li>Alarms</li> </ul> </li> </ul>                                                                                                    | ^  | Managing:                                                                                                    |
| <ul> <li>Maintenance</li> <li>Core Equipment</li> <li>Peripheral Equipment</li> <li>IP Network</li> <li>Interfaces</li> <li>Engineered Values</li> <li>Emergency Services</li> <li>Geographic Redundancy</li> <li>Software</li> <li>Customers</li> <li>Routes and Trunks</li> <li>D-Channels</li> <li>Digital Trunk Interface</li> <li>Dialing and Numbering Plan</li> <li>Electronic Switched Networf</li> <li>Flexible Code Restriction</li> </ul> | IS | Distant Steering Code: 45<br>Flexible Length number of digits: 4 (0 - 10)<br>Display: Local Steering Code (LSC)<br>Remote Radio Paging Access:<br>Route List to be accessed for trunk steering code: 101<br>Collect Call Blocking:<br>Maximum 7 digit NPA code allowed:<br>Maximum 7 digit NXX code allowed: |
| - Incoming Digit Translation                                                                                                    |    | Submit     Refresh     Delete     Cancel                                                                                                    |

# 6. Configure Avaya Aura® Session Manager

This section provides the procedures for configuring Session Manager. The procedures include the following areas:

- Launch System Manager
- Administer Domain
- Administer locations
- Administer Adaptation
- Administer SIP entities
- Administer routing policies
- Administer dial patterns

#### 6.1. Launch System Manager

Access the System Manager web interface by using the URL "https://ip-address" in an Internet browser window, where "ip-address" is the IP address of System Manager. Log in using the appropriate credentials.

| Au | ra <sup>®</sup> System Manager 7.0                                                                        |               |                 |
|----|----------------------------------------------------------------------------------------------------|---------------|-----------------|
|    |                                                                                                    |               |                 |
|    | Recommended access to System Manager is via FQDN.                                                         |               | 1               |
|    | <u>Go to central login for Single Sign-On</u>                                                             | OSCI ID.      | J               |
|    | If IP address access is your only option, then note that authentication will fail in the following cases: | Password:     |                 |
|    | <ul> <li>First time login with "admin" account</li> <li>Expired/Reset passwords</li> </ul>                | Log On Cancel |                 |
|    | Use the "Change Password" hyperlink on this page to change the password manually, and then login.         |               | Change Password |

## 6.2. Administer Domain

In the subsequent screen (not shown), select **Elements**  $\rightarrow$  **Routing** to display the **Introduction** to Network Routing Policy screen below. Select Routing  $\rightarrow$  Domains from the left pane, and click New in the subsequent screen (not shown) to add a new domain

| AVAVA<br>Aura <sup>®</sup> System Manager 7.0 | Last Logged on at March 11,<br>Go                                                                                                    | 2016 11:51<br>AM<br>g off |
|-----------------------------------------------|----------------------------------------------------------------------------------------------------|---------------------------|
| Home Routing X                                |                                                                                                    |                           |
| Routing                                       | Home / Elements / Routing                                                                                                    | 0                         |
| Domains                                       | Introduction to Notwork Douting Doligy                                                                                                    | Help ?                    |
| Locations                                     | Introduction to Network Routing Policy                                                                                                    |                           |
| Adaptations                                   | Network Routing Policy consists of several routing applications like "Domains", "Locations", "SIP Entities", etc.                                         |                           |
| SIP Entities                                  | The recommended order to use the routing applications (that means the overall routing workflow) to configure your<br>network configuration is as follows: |                           |

The **Domain Management** screen is displayed. In the **Name** field enter the domain name, select *sip* from the **Type** drop down menu and provide any optional **Notes**.

| AVAYA                                |                                     |      |            |                |
|--------------------------------------|-------------------------------------|------|------------|----------------|
| Aura <sup>®</sup> System Manager 7.0 |                                     |      |            |                |
| Home Routing *                       |                                     |      |            |                |
| Routing                              | Home / Elements / Routing / Domains |      |            |                |
| Domains                              |                                     |      |            |                |
| Locations                            | Domain Management                   | Comr | mit Cancel |                |
| Adaptations                          |                                     |      |            |                |
| SIP Entities                         |                                     |      |            |                |
| Entity Links                         | 1 Item 🛛 💝                          |      |            |                |
| Time Ranges                          | Name                                |      | Туре       | Notes          |
| Routing Policies                     | * bvwdev.com                        |      | sip 🗸      | Primary Domain |
| Dial Patterns                        |                                     |      |            |                |
| Regular Expressions                  |                                     |      |            |                |
| Defaults                             |                                     | Comr | nit Cancel |                |

#### 6.3. Administer Locations

Select **Routing**  $\rightarrow$  **Locations** from the left pane, and click **New** in the subsequent screen (not shown) to add a new location for Vision.

The Location Details screen is displayed. In the General sub-section, enter a descriptive Name and optional Notes. Retain the default values in the remaining fields.

| AVAVA                                |                                       |           | Last Logged on at May 23, 201 |
|--------------------------------------|---------------------------------------|-----------|-------------------------------|
| Aura <sup>®</sup> System Manager 7.0 |                                       |           | Log of                        |
| Home Routing ×                       |                                       |           | admit                         |
| Routing                              | Home / Elements / Routing / Locations |           |                               |
| Domains                              |                                       |           | Hel                           |
| Locations                            | Location Details                      |           | Commit Cancel                 |
| Adaptations                          | General                               |           |                               |
| SIP Entities                         | General                               |           |                               |
| Entity Links                         | * Name:                               | BvwDevSIL |                               |
| Time Ranges                          | Notes:                                |           |                               |

Scroll down to the **Location Pattern** sub-section, click **Add** and enter the IP address of all devices involved in the compliance testing in **IP Address Pattern**, as shown below. Retain the default values in the remaining fields.

| 4 Items 😌          |   |       | Filter: Enable |
|--------------------|---|-------|----------------|
| IP Address Pattern | * | Notes |                |
| * 10.10.5.*        |   | ·     |                |
| * 10.10.97.*       |   |       |                |
| * 10.10.98.*       |   |       |                |
| *                  |   |       |                |
| Select : All, None |   |       |                |

#### 6.4. Administer Adaptation

During compliance test, in order to make the call from and to Communication Server 1000 via Session Manager, Adaptation to translate IP address into domain name is used for Trio SIP entity. Here is step on how to create Adaptation. Select Adaptations on the left panel menu and then click on the New button in the main window (not shown). Enter the following for the Trio Adaptation.

- Adaptation Name An informative name (e.g., change IP to Domain Trio)
- Module Name •
- Select DigitConversionAdapter Select Name-Value Parameter • Module Parameter Type

Click Add to add a new row for the following values as shown below table:

| Name   | Value                            |  |  |
|--------|----------------------------------|--|--|
| fromto | true                             |  |  |
| iodstd | Enter the domain name of system, |  |  |
|        | ex: <b>bvwdev.com</b>            |  |  |
| iosrcd | Enter the domain name of system, |  |  |
|        | ex: <b>bvwdev.com</b>            |  |  |
| odstd  | Enter IP address of Trio, ex:    |  |  |
|        | 10.10.98.8                       |  |  |
| osrcd  | Enter IP Address of Session      |  |  |
|        | Manager, ex: 10.33.1.12          |  |  |

Once the correct information is entered click the **Commit** button. Here is the screenshot show Adaptation created for Trio.

| AVAYA                                                  |                           |                               |            | Last Logged on at May 23, 201 |
|--------------------------------------------------------|---------------------------|-------------------------------|------------|-------------------------------|
| Aura <sup>®</sup> System Manager 7.0<br>Home Routing × |                           | _                             |            | Go Log of<br>admir            |
| Routing                                                | Home / Elements /         | Routing / Adaptations         |            |                               |
| Domains<br>Locations                                   | Adaptation                | Details                       |            | Hel<br>Commit Cancel          |
| Adaptations                                            | General                   |                               |            |                               |
| SIP Entities                                           |                           | * Adaptation Name: Tric Adapt |            |                               |
| Entity Links                                           | * Madula Nama             |                               |            |                               |
| Time Ranges                                            | * Mouule Name:            | DigicconversionAdapter        |            |                               |
| Routing Policies                                       | Module Parameter<br>Type: | Name-Value Parameter 💌        |            |                               |
| Dial Patterns                                          |                           |                               |            |                               |
| Regular Expressions                                    |                           | Add Remove                    |            |                               |
| Defaults                                               |                           | Name 🔺                        | ¥alue      |                               |
|                                                        |                           | fromto                        | true       |                               |
|                                                        |                           | iodstd                        | bvwdev.com |                               |
|                                                        |                           | iosrcd                        | bvwdev.com |                               |

Solution & Interoperability Test Lab Application Notes ©2017 Avaya Inc. All Rights Reserved.

26 of 47 Vision31-CS1K76 (Continue) the screenshot show Adaptation created for Trio:

| AVAYA                                |                                 |                  |            | Last Logged on at May 23, 201 |
|--------------------------------------|---------------------------------|------------------|------------|-------------------------------|
| Aura <sup>®</sup> System Manager 7.0 |                                 |                  |            | GO                            |
| Home Routing X                       |                                 |                  |            |                               |
| ▼ Routing                            | Home / Elements / Routing / Ada | ptations         |            |                               |
| Domains                              | •                               |                  |            | Hel                           |
| Locations                            | Adaptation Details              |                  |            | Commit Cancel                 |
| Adaptations                          | General                         |                  |            |                               |
| SIP Entities                         | * Adaptation                    | Name: Trio Adapt |            |                               |
| Entity Links                         | * Module Name: DigitConvers     | ionAdapter 🔻     |            | 1                             |
| Time Ranges                          | Module Parameter .              |                  |            |                               |
| Routing Policies                     | Type: Name-Value                | Parameter 💌      |            |                               |
| Didi Patteriis                       | Add Rem                         | ove              |            |                               |
| Defaults                             | Name                            |                  | Value      |                               |
|                                      |                                 |                  | 10.10.98.8 |                               |
|                                      | odstd                           |                  |            |                               |
|                                      | osrcd                           |                  | 10.33.1.12 |                               |
|                                      | Select : All, N                 | lone             |            | 🚺 🍕 Page 🛛 2 of 2 🕨           |

#### 6.5. Administer SIP Entities

A SIP Entity must be added for Session Manager and for each SIP telephony system connected to it, which includes Communication Server 1000 and Vision.

#### 6.5.1. SIP Entity for Session Manager

Navigate to **Routing**  $\rightarrow$  **SIP Entities** in the left navigation pane and click on the **New** button in the right pane (not shown). In the **General** section, enter the following values. Use default values for all remaining fields:

- Name: Enter a descriptive name.
- **FQDN or IP Address:** Enter the FQDN or IP address of the SIP Entity that is used for SIP signaling.
- Type: Select Session Manager for Session Manager.
- Adaptation: This field is only present if **Type** is not set to **Session Manager** if Adaptations were to be created, here is where they would be applied to the entity.
- Location: Select the location that applies to the SIP Entity being created, defined in Section 6.3.
- **Time Zone:** Select the time zone for the location above.

The following screen shows the addition of the *Session Manager* SIP Entity for Session Manager. The IP address of the Session Manager Security Module is entered in the **FQDN or IP** Address field.

| AVAYA                                |                                             |                                     | Last Logged on at May 23, 2017 |
|--------------------------------------|---------------------------------------------|-------------------------------------|--------------------------------|
| Aura <sup>®</sup> System Manager 7.0 |                                             |                                     | Go                             |
| Home Session Manager                 | × Routing ×                                 |                                     |                                |
| Routing                              | Home / Elements / Routing / SIP Entities    |                                     |                                |
| Domains<br>Locations                 | SIP Entity Details                          |                                     | Hel<br>Commit Cancel           |
| Adaptations                          | General                                     |                                     |                                |
| SIP Entities                         | * Name:                                     | ASM70A                              |                                |
| Entity Links                         | * FQDN or IP Address:                       | 10.33.1.12                          |                                |
| Time Ranges                          | Туре:                                       | Session Manager 🖃                   |                                |
| Routing Policies                     | Notes:                                      |                                     |                                |
| Dial Patterns                        |                                             |                                     |                                |
| Regular Expressions                  | Location:                                   | BvwDevSIL 💌                         |                                |
| Defaults                             | Outbound Proxy:                             | •                                   |                                |
|                                      | Time Zone:                                  | America/Toronto 💌                   |                                |
|                                      | Credential name:                            |                                     |                                |
|                                      | SIP Link Monitoring<br>SIP Link Monitoring: | Use Session Manager Configuration 💌 | 1                              |

Solution & Interoperability Test Lab Application Notes ©2017 Avaya Inc. All Rights Reserved.

#### 6.5.2. SIP Entity for Communication Server 1000

Select **Routing**  $\rightarrow$  **SIP Entities** from the left pane, and click **New** in the subsequent screen (not shown) to add a new SIP entity for Communication Server 1000. Note that this SIP entity is used for integration with Vision.

The **SIP Entity Details** screen is displayed. Enter the following values for the specified fields, and retain the default values for the remaining fields.

- Name: A descriptive name.
- FQDN or IP Address: The node IP address of Communication Server 1000 SIP Gateway as mentioned in Section 5.2.
- **Type:** Select "SIP Trunk" in the dropdown list.
- Notes: Any desired notes.
- Location: Select the applicable location for Communication Server 1000.
- **Time Zone:** Select the applicable time zone.

| AVAVA                                |                                          |                  | Last Logged on at May 24, 2017 9:18 |
|--------------------------------------|------------------------------------------|------------------|-------------------------------------|
| Aura <sup>®</sup> System Manager 7.0 |                                          |                  | Go Log off<br>admin                 |
| Home Routing *                       |                                          |                  |                                     |
| ▼ Routing                            | Home / Elements / Routing / SIP Entities |                  |                                     |
| Domains<br>Locations                 | SIP Entity Details                       |                  | Help ?<br>Commit Cancel             |
| Adaptations                          | General                                  |                  |                                     |
| SIP Entities                         | * Name:                                  | Car2-cores       |                                     |
| Entity Links                         | * FQDN or IP Address:                    | 10.10.97.170     |                                     |
| Time Ranges                          | Туре:                                    | SIP Trunk        |                                     |
| Routing Policies                     | Notes:                                   | CS1000 Node 2001 |                                     |
| Dial Patterns                        |                                          |                  |                                     |
| Regular Expressions                  | Adaptation:                              | •                |                                     |
| Defaults                             | Location:                                | BvwDevSIL 💌      |                                     |
|                                      | Time Zone:                               | America/Toronto  |                                     |
|                                      | * SIP Timer B/F (in seconds):            | 4                |                                     |
|                                      | Credential name:                         |                  |                                     |
|                                      | Securable:                               |                  |                                     |
|                                      | Call Detail Recording:                   | none 💌           |                                     |

#### 6.5.3. SIP Entity for Vision

Select **Routing**  $\rightarrow$  **SIP Entities** from the left pane, and click **New** in the subsequent screen (not shown) to add a new SIP entity for Vision.

The **SIP Entity Details** screen is displayed. Enter the following values for the specified fields, and retain the default values for the remaining fields.

- Name: A descriptive name.
- FQDN or IP Address: The IP address of the Vision server.
- **Type:** Select "SIP Trunk" in the dropdown list.
- Notes: Any desired notes.
- Adaptation: Select the adaptation configured in Section 6.4
- Location: Select the applicable location from Section 6.3.
- **Time Zone:** Select the applicable time zone.

| AVAVA<br>Aura <sup>®</sup> System Manager 7.0 |                                          |                 | Last Logged on at May 24, 2017 9:18<br>Go |
|-----------------------------------------------|------------------------------------------|-----------------|-------------------------------------------|
| Home Routing ×                                |                                          |                 |                                           |
| - Routing                                     | Home / Elements / Routing / SIP Entities |                 |                                           |
| Domains<br>Locations                          | SIP Entity Details                       |                 | Help ?                                    |
| SIP Entities                                  | * Name:                                  | VisionHA        |                                           |
| Entity Links                                  | * FQDN or IP Address:                    | 10.10.98.8      |                                           |
| Time Ranges                                   | Туре:                                    | SIP Trunk       |                                           |
| Routing Policies                              | Notes:                                   |                 |                                           |
| Dial Patterns                                 |                                          | ,               |                                           |
| Regular Expressions                           | Adaptation:                              | Trio Adapt      |                                           |
| Defaults                                      | Location:                                | BvwDevSIL       |                                           |
|                                               | Time Zone:                               | America/Toronto |                                           |
|                                               | * SIP Timer B/F (in seconds):            | 4               |                                           |
|                                               | Credential name:                         |                 |                                           |
|                                               | Securable:                               |                 |                                           |
|                                               | Call Detail Recording:                   | none 💌          |                                           |

#### 6.6. Administer Entity Links

A SIP trunk between Session Manager and a telephony system is described by an Entity Link. Two Entity Links were created; one to the Communication Server 1000 and one to Vision. To add an Entity Link, select to **Routing**  $\rightarrow$  **Entity Links** in the left navigation pane and click on the **New** button in the right pane (not shown). Fill in the following fields in the new row that is displayed:

- Name: Enter a descriptive name.
- **SIP Entity 1:** Select the Session Manager from the drop-down menu.
- **Protocol:** Select applicable transport protocol.
- **Port:** Port number on which Session Manager will receive SIP requests from the far-end.
- **SIP Entity 2:** Select the name of the other systems from the drop-down menu.
- **Port:** Port number on which the other system receives SIP requests from Session Manager.
- Connection Policy: Select Trusted to allow calls from the associated SIP Entity.

The screens below show the Entity Link to Communication Server 1000 and Vision. During the compliance test, **TLS** transport with port **5061** was used between Session Manager and Communication Server 1000.

| Hom | ie / Elements / Routing / Er | ntity Links  |          |        |                |                 | 0             |
|-----|------------------------------|--------------|----------|--------|----------------|-----------------|---------------|
| En  | itity Links                  |              |          |        | Commit) Cancel |                 | Help <b>?</b> |
| 1 I | tem 🛛 🍣                      |              |          |        |                | Filte           | r: Enable     |
|     | Name                         | SIP Entity 1 | Protocol | Port   | SIP Entity 2   | DNS<br>Override | Port          |
|     | * ASM70_Car2-cores_5C        | * QASM70A    | TLS 💌    | * 5061 | * QCar2-cores  |                 | * 5061        |
| Sel | ect : All, None              |              |          |        |                |                 | F             |

The Entity Link to Vision is shown below; UDP transport and port 5060 were used.

| Home / Elements / Routing / Entity Links |          |        |                |                 | 0        |
|------------------------------------------|----------|--------|----------------|-----------------|----------|
| Entity Links                             |          |        | Commit) Cancel |                 | Help ?   |
| 1 Item 🗠 🤕                               |          |        |                | Filter          | : Enable |
| Name     SIP Entity 1                    | Protocol | Port   | SIP Entity 2   | DNS<br>Override | Port     |
| ASM70A_VisionHA_506 * QASM70A            | UDP 💌    | * 5060 | * QVisionHA    |                 | * 5060   |
| < [                                      |          |        |                |                 | Þ        |
| Select : All, None                       |          |        |                |                 |          |

Solution & Interoperability Test Lab Application Notes ©2017 Avaya Inc. All Rights Reserved. 31 of 47 Vision31-CS1K76

## 6.7. Administer Routing Policies

Routing policies describe the conditions under which calls will be routed to the SIP Entities specified in **Section 6.5**. Two routing policies were added: an incoming policy with Communication Server 1000 as the destination, and an incoming policy to Vision. To add a routing policy, select to **Routing**  $\rightarrow$  **Routing Policies** in the left navigation pane and click on the **New** button in the right pane (not shown). The following screen is displayed:

- In the **General** section, enter a descriptive **Name** and add a brief description under **Notes** (optional).
- In the **SIP Entity as Destination** section, click **Select**. The **SIP Entity List** page opens (not shown). Choose the appropriate SIP entity to which this routing policy applies (**Section 6.5**) and click **Select**. The selected SIP Entity displays on the **Routing Policy Details** page as shown below.
- Use default values for remaining fields.
- Click **Commit** to save.

The following screens show the Routing Policy for Communication Server 1000.

| AVAVA                                |                       |                    |               |       |                | Last Logged on at May 24, 2 |
|--------------------------------------|-----------------------|--------------------|---------------|-------|----------------|-----------------------------|
| Aura <sup>®</sup> System Manager 7.0 |                       |                    |               |       |                | Go 🖌 🖌                      |
| Home Routing X                       |                       |                    |               |       |                |                             |
| Routing                              | Home / Elements / Rou | uting / Routing Po | licies        |       |                |                             |
| Domains<br>Locations                 | Routing Polic         | cy Details         |               |       |                | Help ?<br>Commit Cancel     |
| Adaptations                          | General               |                    |               |       |                |                             |
| SIP Entities                         | oonordi               | * Name             | To Car2 Coros |       |                |                             |
| Entity Links                         |                       | · · · ·            |               |       |                |                             |
| Time Ranges                          |                       | Disabled:          |               |       |                |                             |
| Routing Policies                     |                       | * Retries:         | 0             |       |                |                             |
| Dial Patterns                        |                       | Notes:             |               |       |                |                             |
| Regular Expressions                  |                       |                    |               |       |                |                             |
| Defaults                             | SIP Entity as Des     | tination           |               |       |                |                             |
|                                      | Select                | 1                  |               |       |                |                             |
|                                      | Name                  | FQDN or IP Addr    | ess           | Туре  | Notes          |                             |
|                                      | Car2-cores            | 10.10.97.170       |               | Other | CS1000 Node 20 | 01                          |

The following screens show the Routing Policy for Vision.

| AVAVA<br>Aura <sup>®</sup> System Manager 7.0 |                               |                                  | Last Logged o<br>Go | n at May 24, 2 |
|-----------------------------------------------|-------------------------------|----------------------------------|---------------------|----------------|
| Home Routing ×                                |                               |                                  |                     |                |
| - Routing                                     | Home / Elements / Routing / R | Routing Policies                 |                     |                |
| Domains<br>Locations                          | Routing Policy De             | etails                           | Commit              | Cancel         |
| Adaptations<br>SIP Entities                   | General                       |                                  |                     |                |
| Entity Links<br>Time Ranges                   |                               | * Name: To-VisionHA<br>Disabled: |                     |                |
| Routing Policies                              |                               | * Retries: 0                     |                     |                |
| Regular Expressions                           | SIP Entity as Destinatio      | n                                |                     |                |
| Defaults                                      | Select                        |                                  |                     |                |
|                                               | Name                          | FQDN or IP Address               | Туре                | Notes          |
|                                               | VisionHA                      | 10.10.98.8                       | SIP Trunk           |                |

#### 6.8. Administer Dial Patterns

Dial Patterns are needed to route specific calls through Session Manager. For the compliance test, dial patterns were needed to route calls from Communication Server 1000 to Vision and vice versa. Dial Patterns define which route policy will be selected for a particular call based on the dialed digits, destination domain and originating location.

#### 6.8.1. Dial Pattern for Vision

Select **Routing**  $\rightarrow$  **Dial Patterns** from the left pane, and click **New** in the subsequent screen (not shown) to add a new dial pattern to reach Vision. The **Dial Pattern Details** screen is displayed. In the **General** sub-section, enter the following values for the specified fields, and retain the default values for the remaining fields.

- **Pattern:** A dial pattern to match, in this case "45".
- **Min:** The minimum number of digits to match.
- Max: The maximum number of digits to match.
- **SIP Domain:** The signaling group domain name from **Section 6.2**.

In the **Originating Locations and Routing Policies** sub-section, click **Add** and create an entry for reaching Vision. In the compliance testing, the entry allowed for call originations from all Communication Server 1000 endpoints in the location "BvwDevSIL". The Vision routing policy from **Section 6.7** was selected as shown below.

| Routing             | Home / Elements / Routing / Dial Pat | tterns                           |                        |      |                               |                                  |                            |
|---------------------|--------------------------------------|----------------------------------|------------------------|------|-------------------------------|----------------------------------|----------------------------|
| Domains             |                                      |                                  |                        |      |                               | _                                | Help ?                     |
| Locations           | Dial Pattern Details                 | Dial Pattern Details             |                        |      |                               |                                  | mmit Cancel                |
| Adaptations         | General                              |                                  |                        |      |                               |                                  |                            |
| SIP Entities        | * Dattor                             | m. 45                            |                        |      |                               |                                  |                            |
| Entity Links        | * Patter                             | 11: 45                           |                        |      |                               |                                  |                            |
| Time Ranges         | * Mi                                 | n: 4                             |                        |      |                               |                                  |                            |
| Routing Policies    | * Ma                                 | <b>x:</b> 4                      |                        |      |                               |                                  |                            |
| Dial Patterns       | Emergency Call:                      |                                  |                        |      |                               |                                  |                            |
| Regular Expressions | Emergency Priority: 1                |                                  |                        |      |                               |                                  |                            |
| Defaults            | Emergency Typ                        | e:                               |                        |      |                               |                                  |                            |
|                     | SIP Domai                            | n: bywdev.c                      | om                     | •    |                               |                                  |                            |
|                     | Note                                 |                                  |                        |      |                               |                                  |                            |
|                     | Note                                 |                                  |                        |      |                               |                                  |                            |
|                     | Originating Locations and Ro         | outing Polic                     | ies                    |      |                               |                                  |                            |
|                     | Add Remove                           |                                  |                        |      |                               |                                  |                            |
|                     | 1 Item                               |                                  |                        |      |                               | Filt                             | ter: Enable                |
|                     | Originating Location Name            | Originating<br>Location<br>Notes | Routing<br>Policy Name | Rank | Routing<br>Policy<br>Disabled | Routing<br>Policy<br>Destination | Routing<br>Policy<br>Notes |
|                     | BvwDevSIL                            |                                  | To-VisionHA            | 0    |                               | VisionHA                         |                            |

#### 6.8.2. Dial Pattern for Communication Server 1000

Select **Routing**  $\rightarrow$  **Dial Patterns** from the left pane, and click **New** in the subsequent screen (not shown) to add a new dial pattern to reach Communication Server 1000. The **Dial Pattern Details** screen is displayed. In the **General** sub-section, enter the following values for the specified fields, and retain the default values for the remaining fields.

- **Pattern:** A dial pattern to match, in this case "46".
- **Min:** The minimum number of digits to match.
- Max: The maximum number of digits to match.
- **SIP Domain:** The signaling group domain name from **Section 6.2**.

In the **Originating Locations and Routing Policies** sub-section, click **Add** and create an entry for reaching Communication Server 1000. In the compliance testing, the entry allowed for call originations from all Vision endpoints in locations "BvwDevSIL". The Communication Server 1000 routing policy from **Section 6.5** was selected as shown below.

| Routing             | Home / Elements / Routing / Dial Pattern                 | s                       |                            |      |                               |                               |                            |
|---------------------|----------------------------------------------------------|-------------------------|----------------------------|------|-------------------------------|-------------------------------|----------------------------|
| Domains             |                                                          |                         |                            |      |                               |                               | Help ?                     |
| Locations           | Dial Pattern Details                                     |                         |                            |      |                               | Commit Ca                     | ancel                      |
| Adaptations         | General                                                  |                         |                            |      |                               |                               |                            |
| SIP Entities        | * Dattorn                                                | 16                      |                            |      |                               |                               |                            |
| Entity Links        | Patterin                                                 | 4                       |                            |      |                               |                               |                            |
| Time Ranges         | * Min:                                                   | 4                       |                            |      |                               |                               |                            |
| Routing Policies    | * Max:                                                   | 4                       |                            |      |                               |                               |                            |
| Dial Patterns       | Emergency Call:                                          |                         |                            |      |                               |                               |                            |
| Regular Expressions | Emergency Priority: 1                                    |                         |                            |      |                               |                               |                            |
| Defaults            | Emergency Type:                                          | :                       |                            |      |                               |                               |                            |
|                     | SIP Domain:                                              | bvwdev.                 | com                        | •    |                               |                               |                            |
|                     | Notes:                                                   | Dial Patt               | Dial Pattern to CS1K Cores |      |                               |                               |                            |
|                     |                                                          |                         |                            |      |                               |                               |                            |
|                     | Originating Locations and Routi                          | ng Polici               | es                         |      |                               |                               |                            |
|                     | Add Remove                                               |                         |                            |      |                               |                               |                            |
|                     | 1 Item 🛛 🥹                                               |                         |                            |      |                               | Filt                          | er: Enable                 |
|                     | Originating Location Name      Originating Location Name | jinating<br>ation<br>es | Routing Policy<br>Name     | Rank | Routing<br>Policy<br>Disabled | Routing Policy<br>Destination | Routing<br>Policy<br>Notes |
|                     | BvwDevSIL                                                |                         | To-Car2-Cores              | 0    |                               | Car2-cores                    |                            |

# 7. Configure Enghouse Vision 8030HA

This section shows how to configure Vision 8030HA to successfully connect to Session Manager. The installation of the Vision 8030HA software is assumed to be completed and the correct licence is installed.

## 7.1. Configure SIP Trunk

Using SSH connect to the Vision 8030HA server and login with as root with the appropriate password.

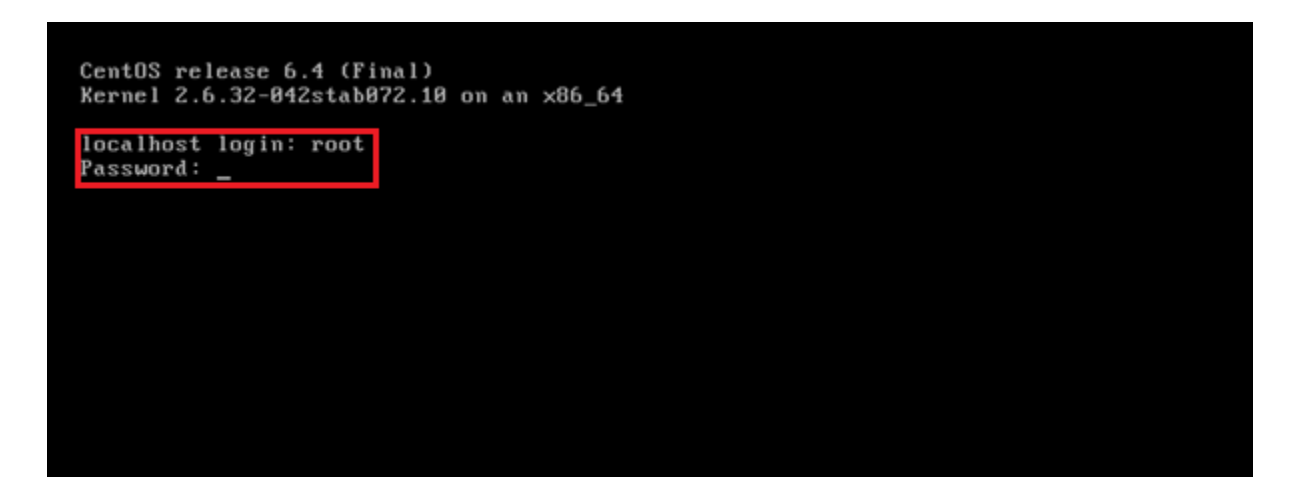

At the **root**@localhost prompt start the configuration program using the **install\_setup** command.

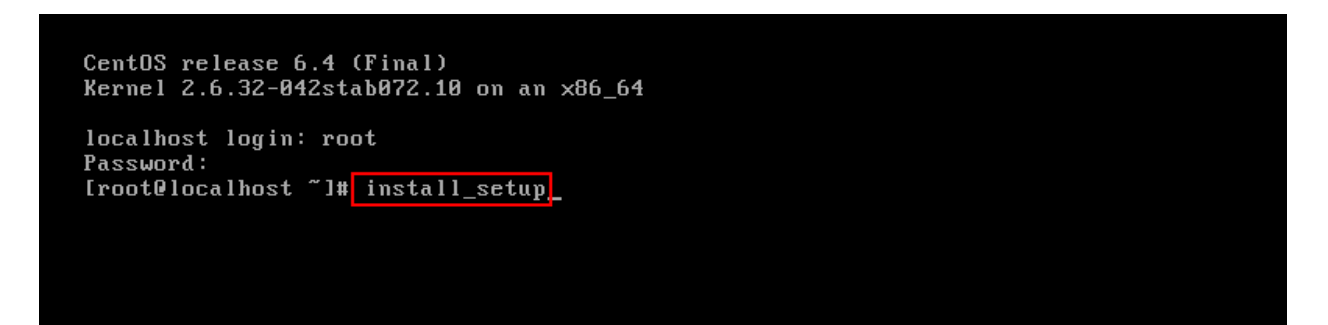

Select option 4 to configure the **SIP trunk**.

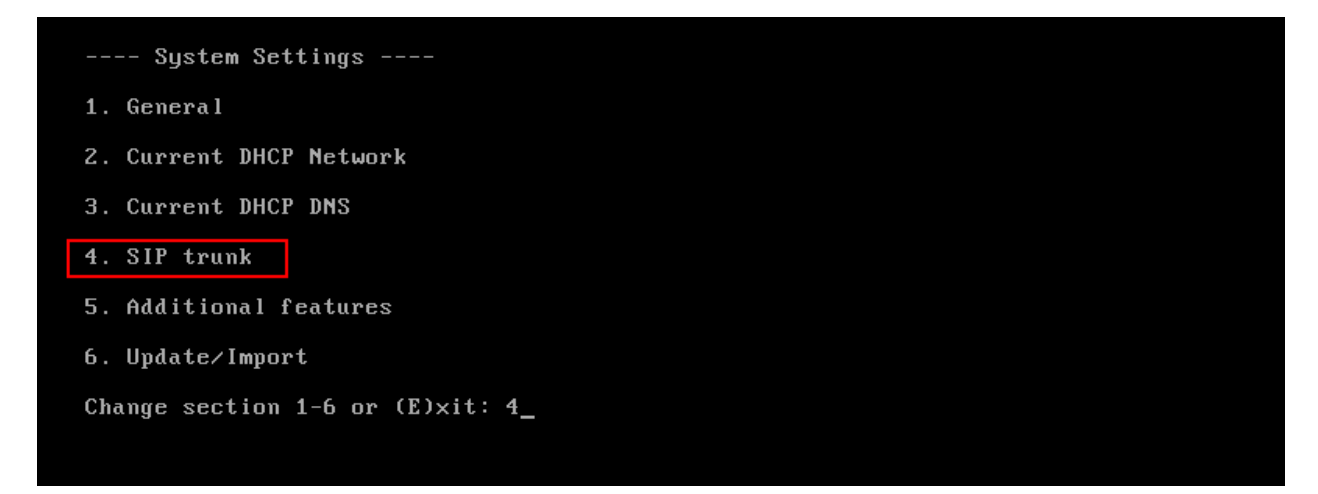

Select option 1

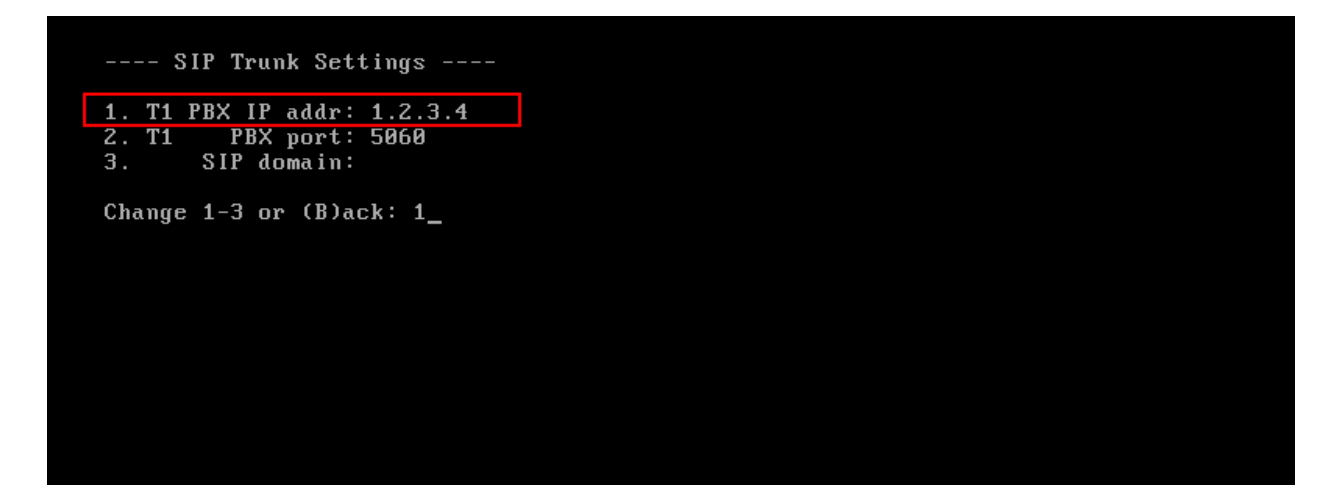

Enter the signaling IP address of Session Manager.

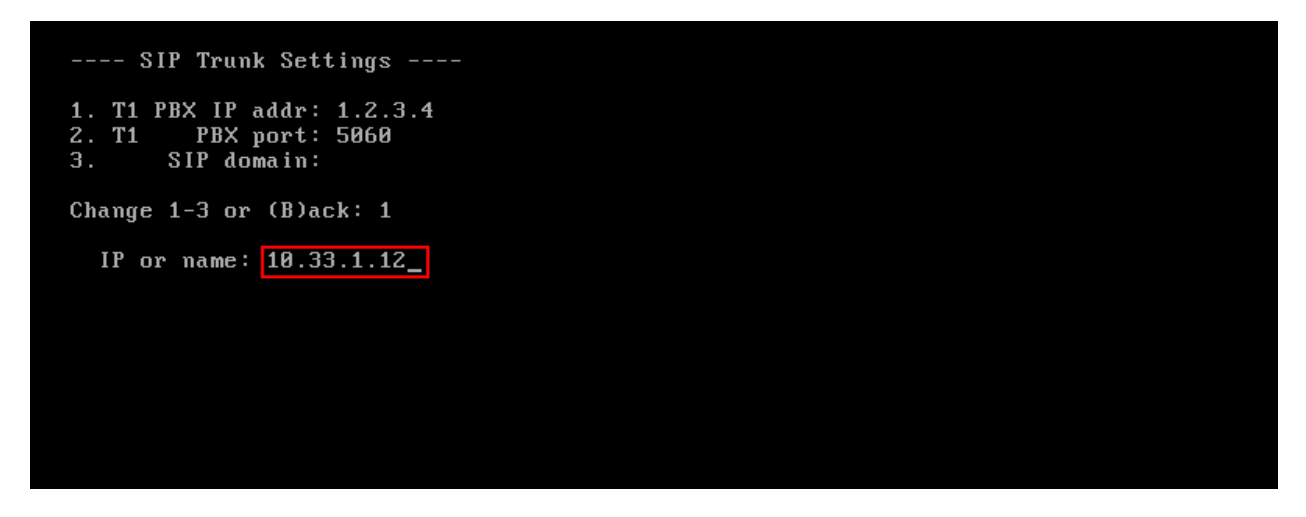

KP; Reviewed SPOC 6/7/2017 Solution & Interoperability Test Lab Application Notes ©2017 Avaya Inc. All Rights Reserved. 37 of 47 Vision31-CS1K76 Select option 3.

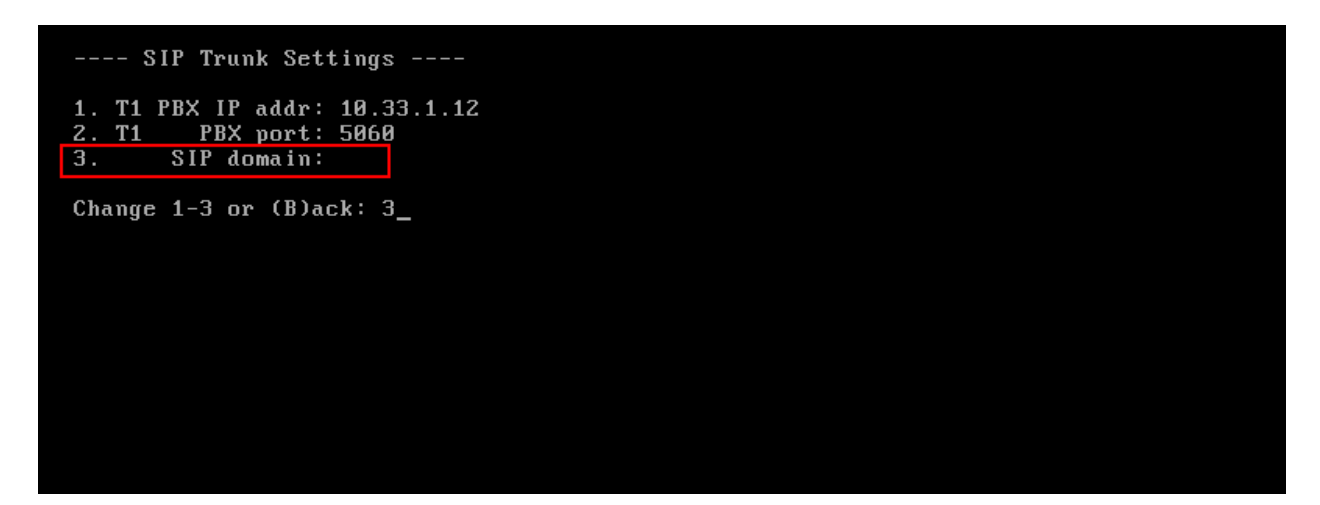

Enter the SIP domain **bvwdev.com** as configured in **Section 6.2**.

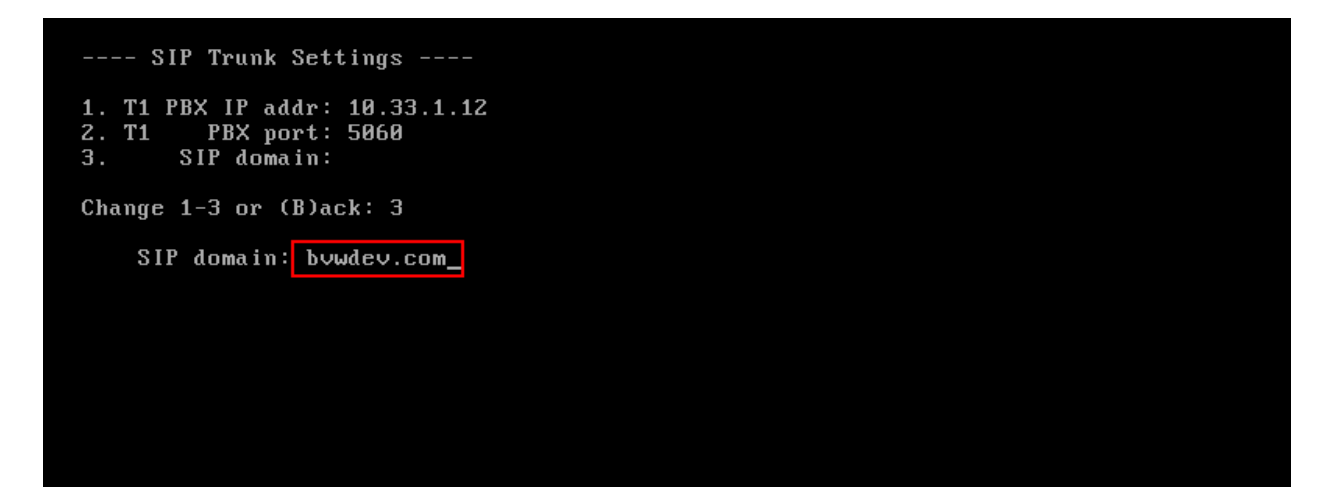

Return back to the previous menu.

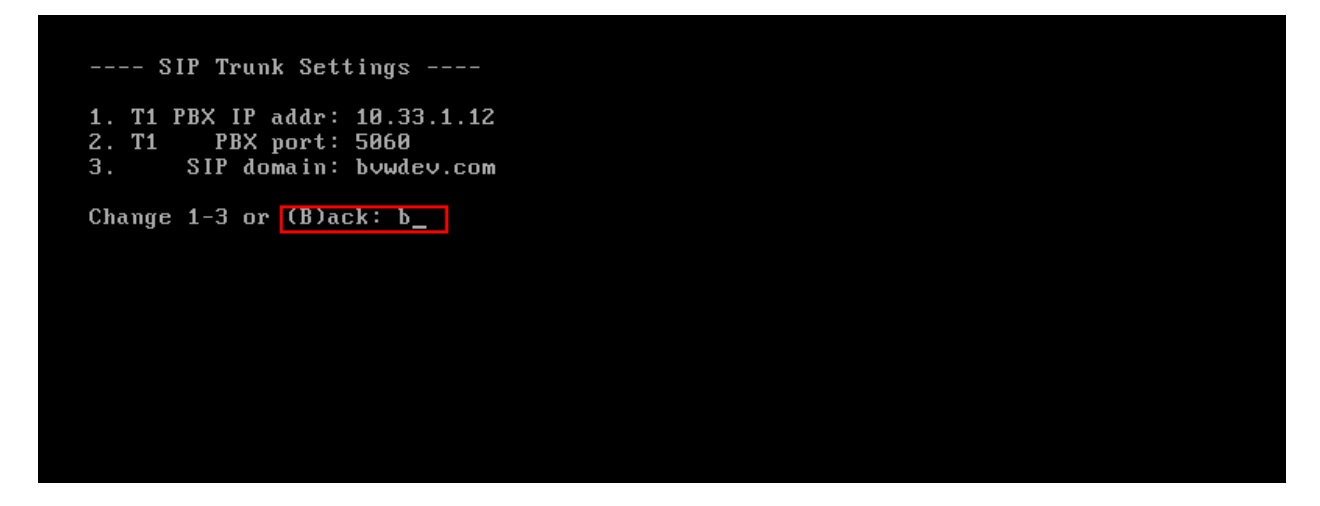

Exit from the setup and reboot the server.

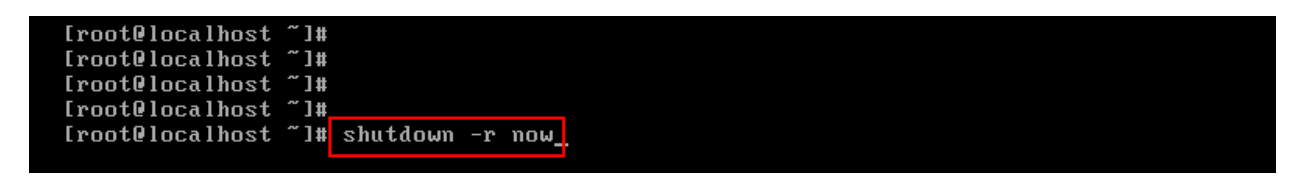

#### 7.2. Configure Operator queue

Log on to the partition manager and go to the "Basic Settings" tab.

| System | Partitions     | Administrators    | Subscriber Search | Stats   |        |        |             | Logout                 |
|--------|----------------|-------------------|-------------------|---------|--------|--------|-------------|------------------------|
| Cert   | Basic Settings | Presence Settings | Subscribers       | Routing | Queues | Agents | Power Tools | Advanced Configuration |
|        |                |                   |                   |         |        |        |             |                        |

Enter the queue number, in this scenario the queue number was 4500. Click Save when done.

| System Partitions Administrators                                     | Subscriber Search | Stats   |        |        |             | Logout                 |
|----------------------------------------------------------------------|-------------------|---------|--------|--------|-------------|------------------------|
| Cert Basic Settings Presence Setti                                   | ngs Subscribers   | Routing | Queues | Agents | Power Tools | Advanced Configuration |
| Incoming calls       Welcome message:       Image welcome message(s) |                   |         |        |        |             |                        |
| Number to operator:       4500         Provisioning defaults         |                   |         |        |        |             |                        |
| Extra partition features                                             | -                 |         |        |        |             |                        |

Browse to the "Queues" tab and select to create a new queue.

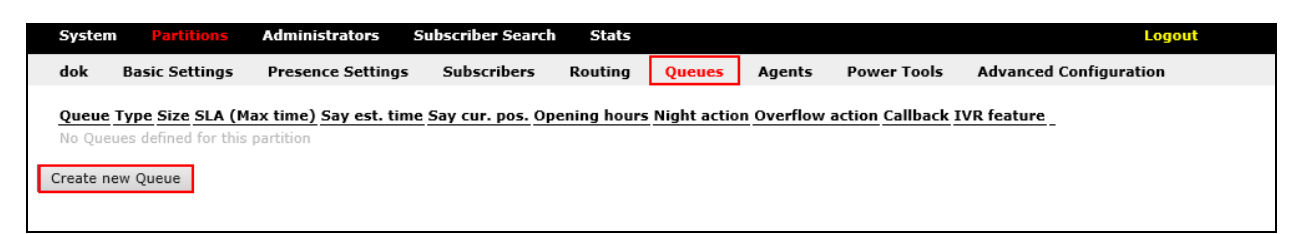

Give the queue a suitable name, and select queue type "Operator Queue". Click **Create** when done.

| System                             | Partitions                                              | Administrators         | Subscriber Search | Stats   |        |        |             | Logout                 |
|------------------------------------|---------------------------------------------------------|------------------------|-------------------|---------|--------|--------|-------------|------------------------|
| dok                                | Basic Settings                                          | Presence Settings      | Subscribers       | Routing | Queues | Agents | Power Tools | Advanced Configuration |
| Create Name:<br>Queue ty<br>Create | Main queue<br>Main queue<br>Vpe: Operator Que<br>Cancel | eue (with auto generat | ed IVR) 🗸         |         |        |        |             |                        |

Solution & Interoperability Test Lab Application Notes ©2017 Avaya Inc. All Rights Reserved.

| System   | Partitions          | Administrators S  | Subscriber Search  | ı Stats       |        |        |             | Logout                 |
|----------|---------------------|-------------------|--------------------|---------------|--------|--------|-------------|------------------------|
| dok      | Basic Settings      | Presence Settings | Subscribers        | Routing       | Queues | Agents | Power Tools | Advanced Configuration |
| Base se  | ettings for "Main   | queue"            |                    |               |        |        |             |                        |
| Max size | e:                  | 10                |                    |               |        |        |             |                        |
| Say que  | ue position:        | Yes <b>`</b>      | •                  |               |        |        |             |                        |
| Estimate | ed queue time:      | No No             | /                  |               |        |        |             |                        |
| Preparat | tion time:          | 0                 | ]                  |               |        |        |             |                        |
| Clerical | time:               | 0                 | ]                  |               |        |        |             |                        |
| Max tim  | e (SLA):            | 30                |                    |               |        |        |             |                        |
| Outgoin  | g A-number:         |                   | (Acti              | vated per age | ent)   |        |             |                        |
|          |                     |                   | ,                  |               |        |        |             |                        |
| Callbac  | k settings          |                   |                    |               |        |        |             |                        |
| Offer ca | llback:             | No No             | /                  |               |        |        |             |                        |
| (Activat | ion condition) Min. | queue:            |                    |               |        |        |             |                        |
| (Activat | ion condition) Min. | est. queue time:  |                    |               |        |        |             |                        |
|          |                     |                   |                    |               |        |        |             |                        |
| Actions  | s & Overflow        |                   |                    | 1             |        |        |             |                        |
| Night ac | ction:              | -                 | ~                  |               |        |        |             |                        |
| Overflov | w action:           | -                 | ~                  |               |        |        |             |                        |
| IVR feat | ture:               | N/A N             | -                  |               |        |        |             |                        |
| Agent    |                     | Option            | al activation dela | ay (time - co | unt)   |        |             |                        |
| Save     | Cancel              |                   |                    |               |        |        |             |                        |

Set the queue preferences and click **Save**.

### 7.3. Configure routing to queue

Go to the "Routing" tab and select **Add**.

| System    | Partitions         | Administrators    | Subscriber Search | Stats   |        |        |             | Logout                 |
|-----------|--------------------|-------------------|-------------------|---------|--------|--------|-------------|------------------------|
| dok B     | asic Settings      | Presence Settings | Subscribers       | Routing | Queues | Agents | Power Tools | Advanced Configuration |
| Main Nun  | abor Namo          | Pouted to         |                   |         |        |        |             |                        |
| No Main N | umbers defined for | r this partition  |                   |         |        |        |             |                        |
| Add       |                    |                   |                   |         |        |        |             |                        |
|           |                    |                   |                   |         |        |        |             |                        |

Enter the number to route, give the route a suitable name and select where to route the call. In this scenario number 4500 is given the name "Main number" and is routed to the "Main queue". Click **Create** when done.

| System Partitions                                                                                   | Administrators    | Subscriber Search | Stats   |        |        |             | Logout                 |
|----------------------------------------------------------------------------------------------------|-------------------|-------------------|---------|--------|--------|-------------|------------------------|
| dok Basic Settings                                                                                  | Presence Settings | Subscribers       | Routing | Queues | Agents | Power Tools | Advanced Configuration |
| Create new Main Number<br>Number 4500<br>Name Main number<br>Route to Main queue V<br>Create Cancel | ]                 |                   |         |        |        |             |                        |

## 7.4. Setting up attendant

Go to the "Agents tab and select to create a new agent.

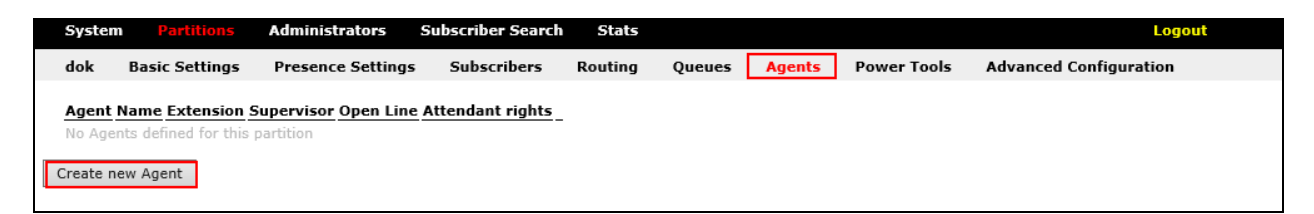

In the **Create new agent** section, enter the attendant a login name in the **Login name** field, in this scenario "jonny" and enter the attendant a password in the **Login password** field. Select the rights to "Operator" in the **Operator admin rights** dropdown menu.

In the **Outgoing A-number** section, specify A-number settings in this scenario attendant uses logged in number for spontaneous calls and original a-number for transfers. Select which queue the attendant will service, in this scenario "Main queue". Click **Save** when done.

| System              | Partitions            | Administrators      | Subscriber Search  | Stats     |        |        |             | Logout                 |
|---------------------|-----------------------|---------------------|--------------------|-----------|--------|--------|-------------|------------------------|
| dok                 | Basic Settings        | Presence Settings   | Subscribers        | Routing   | Queues | Agents | Power Tools | Advanced Configuration |
| Create              | new agent             |                     |                    |           |        |        |             |                        |
| Login n             | ame:                  | jonny               |                    |           |        |        |             |                        |
| Login p             | assword:              | ••••                |                    |           |        |        |             |                        |
| Real na             | me:                   | jonny               |                    |           |        |        |             |                        |
| Adminis             | strated by extension: |                     |                    |           |        |        |             |                        |
| Operato             | or admin rights:      | Operator            | ~                  |           |        |        |             |                        |
| Supervi             | sor:                  | Yes 🗸               |                    |           |        |        |             |                        |
| Open lir            | ne:                   | Yes 🗸               |                    |           |        |        |             |                        |
| Outgoi              | ng A-number           |                     |                    |           |        |        |             |                        |
| Direct o            | all                   | Logged in number    | ~                  |           |        |        |             |                        |
| Consult             | ation                 | Orginal A-number    | $\checkmark$       |           |        |        |             |                        |
| Blind tr            | ansfer                | Orginal A-number    | ~                  |           |        |        |             |                        |
| Queue               |                       | Ontional activation | delay (time - coun | t)        |        |        |             |                        |
| <u>Queue</u><br>Mai | in queue              |                     |                    | <u>.,</u> |        |        |             |                        |
| 🗌 Par               | kering                | -                   |                    |           |        |        |             |                        |
| Save                | Cancel                |                     |                    |           |        |        |             |                        |

## 7.5. Running the attendant client

Start the "svara" application and click settings.

|   | Log in<br>User   |
|---|------------------|
|   | Password         |
| 1 | Settings > Login |
|   | Version 3.1.0.0  |

Select which telephone number in the Communication Server 1000 to be used as attendant phone in this case the number is **4602**, and click **OK**.

| Settings             |               |  |  |  |  |  |  |  |
|----------------------|---------------|--|--|--|--|--|--|--|
| Workstation settings |               |  |  |  |  |  |  |  |
| Phone nr             | 4602          |  |  |  |  |  |  |  |
| Telefonistgrupp      | ~             |  |  |  |  |  |  |  |
| Language             | English v     |  |  |  |  |  |  |  |
| Partition            | Cert v        |  |  |  |  |  |  |  |
| Hub-address          | 192.168.37.17 |  |  |  |  |  |  |  |
|                      | OK Cancel     |  |  |  |  |  |  |  |

Solution & Interoperability Test Lab Application Notes ©2017 Avaya Inc. All Rights Reserved. Enter the credentials as configured in the step above and click **Login**.

| Log in           |  |
|------------------|--|
| User             |  |
| jonny            |  |
| Password         |  |
| ****             |  |
| Settings > Login |  |
| Version 3, 1.0.0 |  |

When logged in it should be able to see which queue the attendant is servicing

| <b>◊</b> |          |             |       |                 |               | Vision 80     | )/20 Att | endant | t        |            |                                | L        | -   5       | X                       |
|----------|----------|-------------|-------|-----------------|---------------|---------------|----------|--------|----------|------------|--------------------------------|----------|-------------|-------------------------|
| Start    | Ca       | talogue     | Ca    | all Center      |               |               |          |        |          |            |                                |          |             |                         |
| 0        |          | 9           |       |                 | $\bowtie$     |               | G        | >      | Í        | >>         |                                |          |             |                         |
| Search   | Exter    | ision De    | tails | Diversion<br>F2 | Message<br>F3 | Manager<br>F4 | Manag    | er Pro | Report   | More<br>F8 |                                |          | Lo          | ogged in                |
| Users    | ~        |             |       |                 |               |               |          |        |          | All        | ~                              | All (F6) |             | ~                       |
|          |          | Name        |       |                 |               | Organiza      | tion     | Depa   | artment  | E          | xtension                       |          |             | ^                       |
|          | 2        | ACD         |       |                 |               |               |          |        |          | 4          | 697                            |          |             |                         |
|          | 2        | H323        | Netw  | ork             |               |               |          |        |          | 1          | 3300                           |          |             |                         |
|          | 2        | H323        | Netw  | ork             |               |               |          |        |          | 1          | 3400                           |          |             | ≡                       |
|          | 2        | Interna     | al    |                 |               |               |          |        |          | 4          | 654                            |          |             |                         |
| <b>a</b> | 2        | mq          |       |                 |               |               |          |        |          | 4          | 500                            |          |             |                         |
|          | <u>~</u> | PSTN        |       |                 |               |               |          |        |          | 4          | 179673300                      |          |             |                         |
|          | ~        | PSTN        | -     |                 |               |               |          |        |          | 4          | 179673402                      |          |             |                         |
| <        | ~        | SIP N       | etwor | k III           |               |               |          |        |          | 3          | 300                            |          |             | >                       |
|          |          |             |       |                 |               |               |          |        |          |            | Main queue<br>Parkering<br>ag1 | ]        | 0<br>0<br>0 | 00:00<br>00:00<br>00:00 |
|          | lle      |             |       |                 | Rec M         | ute DTMF      | Auto ar  | nswer  | Auto tra | ansfer     |                                |          |             |                         |
| 9 found  | 20       | ) May, 16:1 | 7     |                 |               |               | Ce       | ert    |          |            | agent 1                        |          | Op.n        | o 4602 🔡                |

Solution & Interoperability Test Lab Application Notes ©2017 Avaya Inc. All Rights Reserved.

# 8. Verification Steps

This section provides the tests that can be performed to verify correct configuration of Communication Server 1000 and Vision with Session Manager.

#### 8.1. Verify Session Manager

Log in to System Manager. Under the **Elements** section, navigate to **Session Manager**  $\rightarrow$  **System Status**  $\rightarrow$  **SIP Entity Monitoring**. Click the Session Manager instance (*ASM70A* in the example below).

| AVAYA                                |              |                        |                |            |                 |            | Las              | t Logged on a | t May 23, 2017 | 10:09<br>AM |
|--------------------------------------|--------------|------------------------|----------------|------------|-----------------|------------|------------------|---------------|----------------|-------------|
| Aura <sup>®</sup> System Manager 7.0 |              |                        |                |            |                 |            | Go               | D             | Log off        |             |
| Home Session Manager                 | ×            |                        |                |            |                 |            |                  |               |                |             |
| Session Manager                      | <b>∢</b> Hom | e / Elements / Session | Manager / Sy   | stem Statu | s / SIP Entity  | Monitoring |                  |               |                | 0           |
| Dashboard                            |              |                        |                |            |                 |            |                  |               | Hel            | p?          |
| Session Manager                      | SIP          | P Entity Link M        | lonitorin      | ıg Stat    | us Sum          | mary       |                  |               |                |             |
| Administration                       | This p       | age provides a summar  | y of Session M | anager SIP | entity link     |            |                  |               |                |             |
| Communication                        | monit        | oring status.          |                |            |                 |            |                  |               |                |             |
| Profile Editor                       | SI           | P Entities Status fo   | r All Monito   | rina Sessi | on Manage       | r Instance | 25               |               |                |             |
| ▶ Network                            |              |                        |                |            | on nanayo       |            |                  |               |                |             |
| Configuration                        |              | Run Monitor            |                |            |                 |            |                  |               |                |             |
| Device and Location                  | 3            | Items   Refresh        |                |            |                 |            |                  |               | Filter: Enable |             |
| Configuration                        |              |                        |                |            |                 |            |                  |               |                |             |
| Application                          |              | Session Manager        | Тите           |            |                 | Monito     | bred Entities    |               |                | _           |
| Configuration                        |              | Session Manager        | Type           | Down       | Partially<br>Up | Up         | Not<br>Monitored | Deny          | Total          |             |
| SYSTEM Status                        |              | ASM70A                 | Core           | 15         | 0               | 10         | 1                | 1             | 27             |             |
| Monitorina                           |              | ASM70B                 | Core           | 0          | 0               | 4          | 0                | 1             | 5              |             |
| Managed                              |              | Branch-ASM70           | BSM            |            |                 |            |                  |               |                |             |
| Bandwidth Usage                      |              |                        |                |            |                 |            |                  |               |                |             |
| Security Module                      |              |                        |                |            |                 |            |                  |               |                |             |
| Status                               |              |                        |                |            |                 |            |                  |               |                |             |

Verify that the state of the Session Manager links to Communication Server 1000 and Vision under the **Conn. Status** and **Link Status** columns is **UP**, like shown on the screen below.

| AVAYA<br>Aura <sup>®</sup> System Manager 7.0 |            |                           |                           |              |            |            |                 | Last Logged or | n at May 23, 2017 10:09<br>AM<br><b>C Log off</b> |
|-----------------------------------------------|------------|---------------------------|---------------------------|--------------|------------|------------|-----------------|----------------|---------------------------------------------------|
| Home Session Manager                          | ×          |                           |                           |              |            |            |                 | 00             | admin                                             |
| ▼ Session Manager                             | • Hom      | e / Elements / Session I  | Manager / System S        | tatus / SI   | P Entity M | onitoring  |                 |                | 0                                                 |
| Dashboard                                     |            |                           |                           |              | _          |            |                 |                | Help ?                                            |
| Session Manager                               | Ses        | sion Manager              | Entity Link               | Conn         | ection     | Statu      | S               |                |                                                   |
| Administration                                | This p     | age displays detailed cor | nection status for a      | l entity lir | ks from a  |            |                 |                |                                                   |
| Communication                                 | Sessi      | on Manager.               |                           |              |            |            |                 |                |                                                   |
| Profile Editor                                | A          | l Entity Links for Ses    | sion Manager: A           | SM70A        |            |            |                 |                |                                                   |
| ▶ Network                                     |            | ,                         |                           |              |            |            |                 |                |                                                   |
| Configuration                                 |            |                           | Status Detai              | ls for the   | selected S | iession Ma | anager:         |                |                                                   |
| Device and Location                           |            | Summary View              |                           |              |            |            |                 |                |                                                   |
| Configuration                                 |            |                           |                           |              |            |            |                 |                |                                                   |
| Application                                   | 23         | 7 Items   Refresh         |                           |              |            |            |                 |                | Filter: Enable                                    |
| Contiguration<br>System Status                |            | SIP Entity Name           | SIP Entity<br>Resolved IP | Port         | Proto.     | Deny       | Conn.<br>Status | Reason<br>Code | Link Status                                       |
| SIP Entity                                    | 0          | ACM-Trunk3-Public         | 10.33.1.6                 | 5067         | TLS        | FALSE      | UP              | 200 OK         | UP                                                |
| Monitoring                                    | $\circ$    | <u>Trio</u>               | 10.10.98.9                | 5060         | тср        | FALSE      | UP              | 200 OK         | UP                                                |
| Managed                                       | $\bigcirc$ | <u>Breeze</u>             | 10.33.1.16                | 5061         | TLS        | FALSE      | UP              | 200 OK         | UP                                                |
| Bandwidth Usage                               | $\bigcirc$ | <u>VisionHA</u>           | 10.10.98.8                | 5060         | UDP        | FALSE      | UP              | 200 OK         | UP                                                |
| Security Module                               | $\circ$    | Presence70                | 10.33.1.16                | 5061         | TLS        | FALSE      | UP              | 200 OK         | UP                                                |
| Status                                        | $\bigcirc$ | ACM-Trunk1-Private        | 10.33.1.6                 | 5061         | TLS        | FALSE      | UP              | 200 OK         | UP                                                |
| SIP Firewall Status                           | $\circ$    | <u>Avaya-SBCE-A1</u>      | 10.33.1.51                | 5061         | TLS        | FALSE      | UP              | 200 OK         | UP                                                |
| Registration                                  | $\bigcirc$ | Car2-cores                | 10.10.97.170              | 5061         | TLS        | FALSE      | UP              | 200 OK         | UP                                                |

Other Session Manager useful verification and troubleshooting tools include:

- **traceSM** Session Manager command line tool for traffic analysis. Login to the Session Manager command line management interface to run this command.
- Call Routing Test The Call Routing Test verifies the routing for a particular source and destination. To run the routing test, from the System Manager Home screen navigate to Elements → Session Manager →System Tools → Call Routing Test. Enter the requested data to run the test.

## 9. Conclusion

These Application Notes describe the configuration steps required for Vision 2020 3.1HA from Enghouse Interactive AB to successfully interoperate with Avaya Communication Server 1000 and Avaya Aura® Session Manager using SIP trunks. Vision passed all compliance testing successfully; please see **Section 2.2** of these Application Notes for results and observations if any.

# **10. Additional References**

This section references the product documentation relevant to these Application Notes. Product documentation for Avaya products may be found at <u>http://support.avaya.com</u>.

#### Avaya:

- Communication Server 1000E Installation and Commissioning, Release 7.6, NN43041-310
- 2. Element Manager System Reference Administration Avaya Communication Server 1000, Release 7.6, NN43001-632.
- 3. Avaya Communication Server 1000 Co-resident Call Server and Signaling Server Fundamentals Release 7.6, NN43001-509.
- 4. Avaya Communication Server 1000 Unified Communications Management Common Services Fundamentals -, Release 7.6, NN43001-116.
- 5. Avaya Communication Server 1000 Software Input Output Reference Administration Release 7.6, NN43001-611.
- 6. Avaya Communication Server 1000 ISDN Primary Rate Interface Installation and Commissioning, Release 7.6, NN43001-301.
- 7. Implementing Avaya Aura® Session Manager Document ID 03-603473.
- 8. Administering Avaya Aura® Session Manager, Doc ID 03-603324.
- 9. Deploying Avaya Aura® System Manager, Release 7.0.
- 10. Administering Avaya Aura® System Manager for Release 7.0, Release 7.0.

All information on the product installation and configuration Vision Server can be found at <u>http://enghouseinteractive.com</u>

#### ©2017 Avaya Inc. All Rights Reserved.

Avaya and the Avaya Logo are trademarks of Avaya Inc. All trademarks identified by ® and <sup>TM</sup> are registered trademarks or trademarks, respectively, of Avaya Inc. All other trademarks are the property of their respective owners. The information provided in these Application Notes is subject to change without notice. The configurations, technical data, and recommendations provided in these Application Notes are believed to be accurate and dependable, but are presented without express or implied warranty. Users are responsible for their application of any products specified in these Application Notes.

Please e-mail any questions or comments pertaining to these Application Notes along with the full title name and filename, located in the lower right corner, directly to the Avaya DevConnect Program at <u>devconnect@avaya.com</u>.